# Návod k obsluze

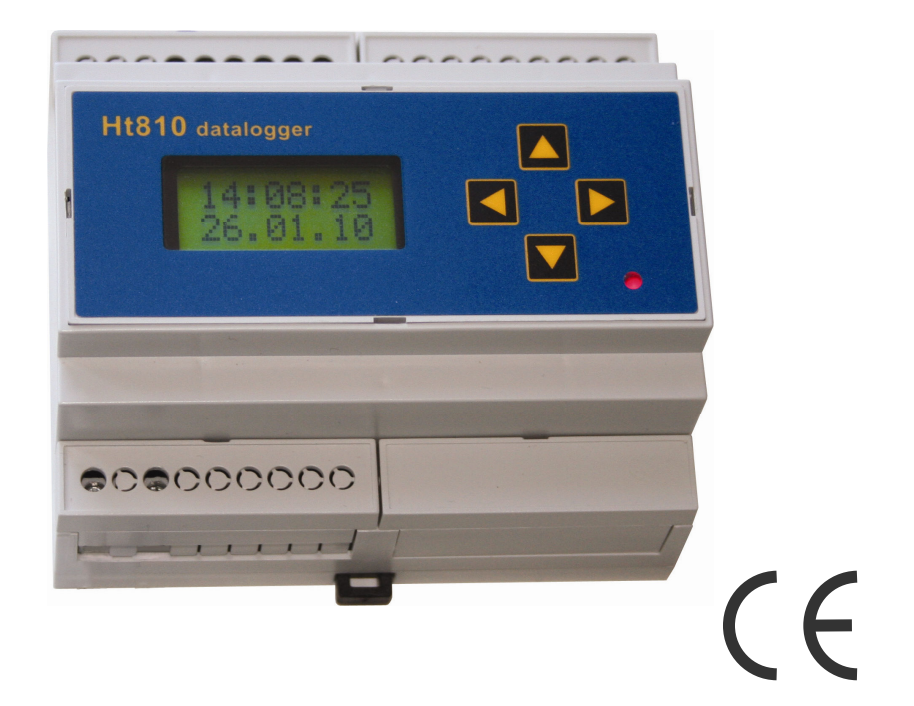

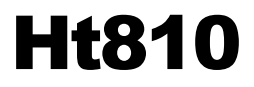

## datalogger

převodník RS232 / EIA485 (protokol MODBUS RTU)

## 1 Použití přístroje

Ht810 je přístroj určený k zabudování na DIN lištu. Jeho hlavním určením je záznam měřených hodnot (datalogger) z připojených přístrojů do vnitřní paměti nebo do externí paměti Flash. Připojením k počítači lze Ht810 využívat pro vybrané přístroje jako převodník RS232 / EIA485, zobrazovat monitorovaná data v číselném formátu i v grafu, ....

Typické příklady použití jsou v následujících kapitolách:

## 1.1 Datalogger s možností přenosu záznamů na externí Flash

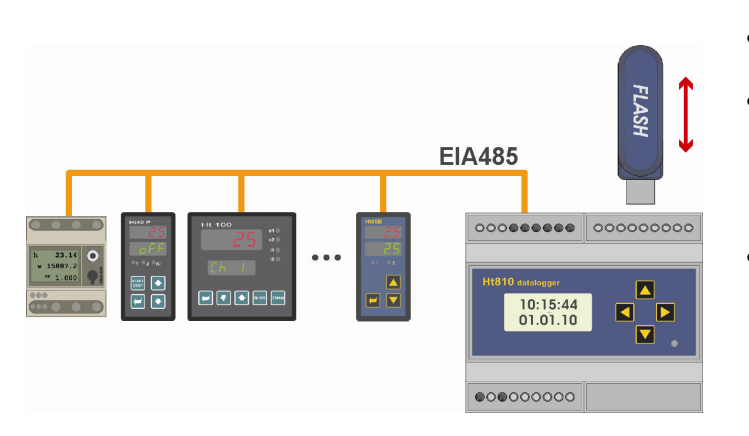

- Monitorované přístroje jsou propojeny s Ht810 pomocí linky EIA485.
- Ht810 monitoruje stav připojených přístrojů a ukládá data do vnitřní paměti (celkem je možné do paměti zapsat minimálně 73620 záznamů – dle počtu monitorovaných přístrojů).
- Data lze kdykoliv přenést na externí Flash paměť. Data jsou ukládána ve formátu "\*.csv" a je možné je editovat pomocí programu MS Excel nebo jiných tabulkových procesorů.

Pro práci s dataloggerem v tomto režimu potřebujete znát:

- nastavení dataloggeru,
- nastavení periodu archivace dat,
- spuštění a ukončení záznamu,
- překopírování dat na externí Flash,

• způsobi mazání dataloggeru.

Bližší informace naleznete v kapitole *Práce s dataloggerem*, která začíná na straně 10.

### **1.2 Záznamník dat na externí Flash**

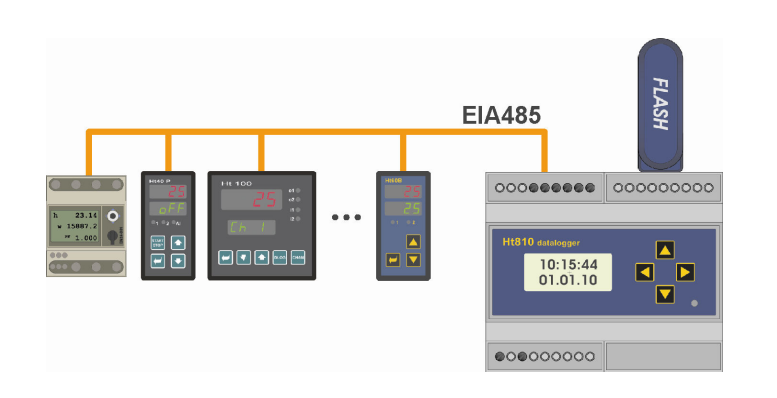

- Ht810 umožňuje zaznamenávat data přímo do externí Flash paměti (souběžně se záznamem dat do vnitřní paměti).
- Nastavení zůstavá stejné, jako v předchozím případě.
- Popis spuštění a ukončení záznamu dat do vnější paměti, formát ukládaných dat, ..., naleznete v kapitole <u>Záznam na externí</u> <u>Flash</u>, která začíná na straně <u>13</u>.

## 1.3 Monitorování přístrojů pomocí programu Ht810Sw

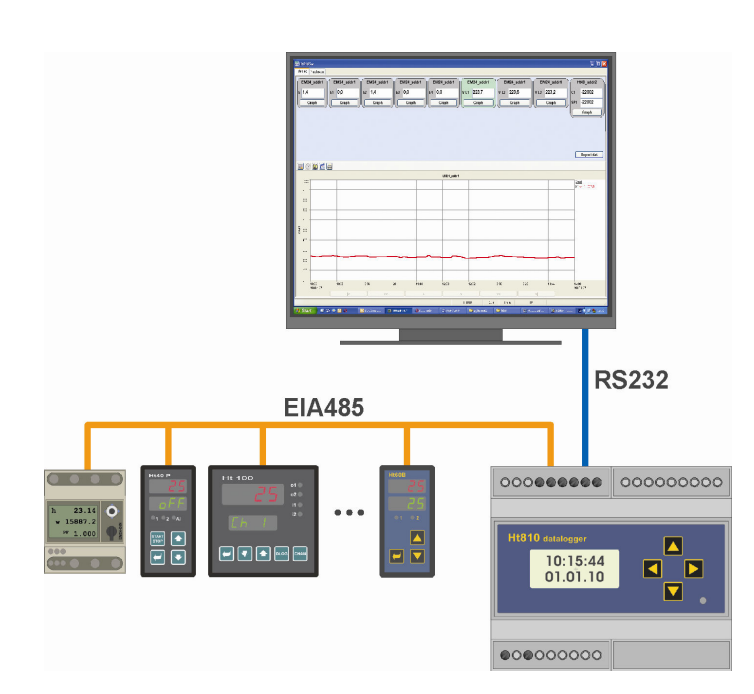

K dataloggeru Ht810 je dodáván program:

- Ht810Sw-light ... volná verze programu. Program monitoruje data ze všech přístrojů a umožňute přenos dat z Ht810 do počítače. Data jsou ukládána v souboru "\*.csv".
- Ht810Sw ... placená verze programu. Program oproti předcházející verzi ukládá data do databáze, zobrazuje měřená data v grafu, ...

## 1.4 převodník RS232 / EIA485

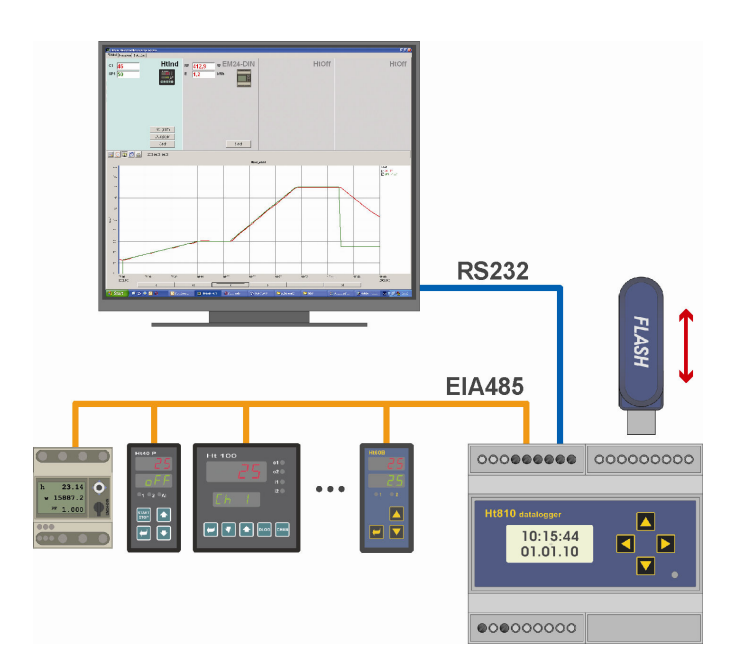

Ht810 lze použít i jako galvanicky oddělený převodník RS232 / EIA485.

- K lince RS232 je připojen počítač, k lince EIA485 monitorované přístroje.
- Na každém přístroji musí být nastavena adresa v rozsahu od 1 do 250.
- Přes linku **com2** (RS232) je Ht810 propojen s počítačem. Na Ht810 může být nastavena adresa v rozsahu od 251 do 255.
- Pokud je počítačem adresován některý z přístrojů připojených k lince com1, Ht810 požadavek předá a vrátí data odeslaná přístrojem.
- Pokud je počítačem adresován Ht810 (adresa 251 až 255), jsou navrácena data z Ht810.
- Přenos dat mezi počítačem a přístroji na lince EIA485 je oproti klasickému převodníku pomalejší.

## 2 Stručný popis přístroje

Přístroj Ht810 je ovládán pomocí 4 tlačítek menu technikou. Všechny údaje jsou indikovány na 2-řádkovém displeji a jednou kontrolkou. Význam jednotlivých kláves a kontrolky je na následujícím obrázku.

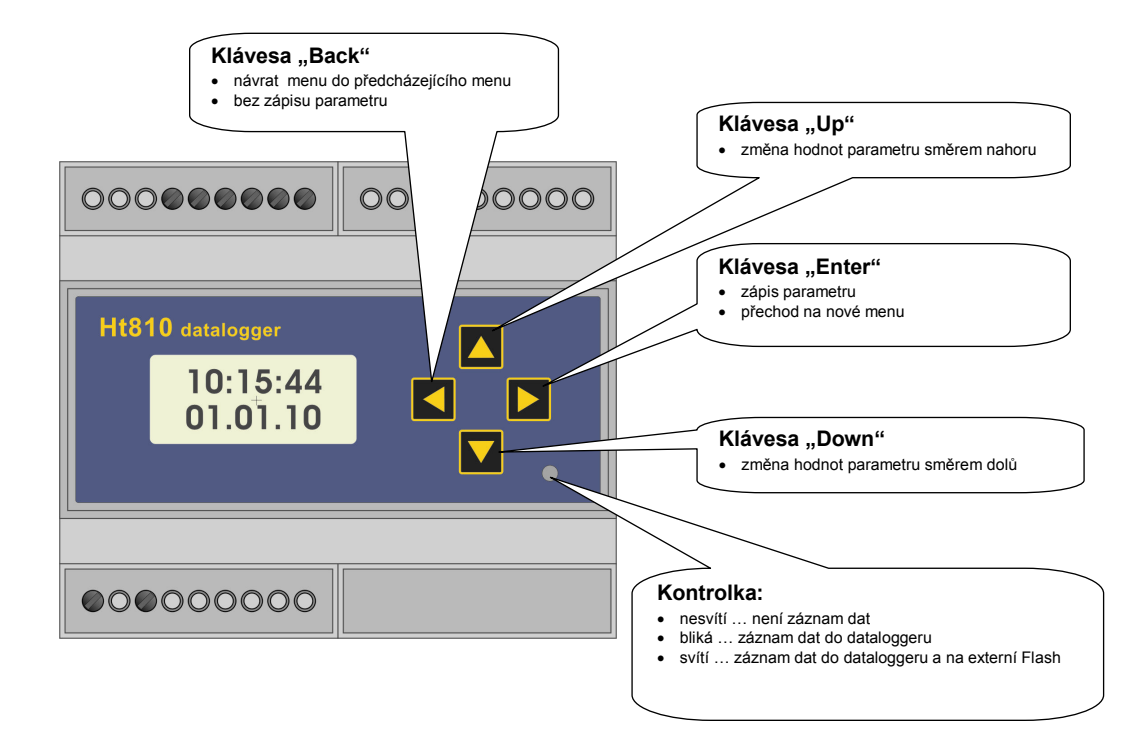

## 2.1 Základní stav přístroje

V základním stavu je Ht810 po zapnutí napájecího napětí.

Na horním displeji je zobrazován aktuální čas, na spodním displeji aktuální datum.

Chybová a informační hlášení jsou indikována v základním stavu místo údaje o času a datumu.

## 2.2 Zámky přístroje

V Ht810 lze vstup do vybraných menu v *uživatelské úrovni* (ExtFlash, DatLogg, Memory ) a úrovní ( Oper, Conf, Serv) chránit přístupovým heslem.

Hesla lze nastavit v konfigurační úrovni, menu Password:

- **PasFlash** ... přístupové heslo pro vstup do menu kopírování / záznamu na externí Flash (**ExtFlash**, pouze v uživatelské úrovni).
- PassDlog … přístupové heslo pro vstup do menu spuštění / zastavení dataloggeru (DataLogg, pouze v uživatelské úrovni).
- **PassMem** ... přístupové heslo pro vstup do menu vymazání paměti dataloggeru (**Memory**, pouze v uživatelské úrovni).
- **PassOper** ... přístupové heslo pro vstup do obslužné úrovně.
- **PassConf** ... přístupové heslo pro vstup do konfigurační úrovně.
- PassServ ... přístupové heslo pro vstup do servisní úrovně.

## 3 Připojení monitorovaných přístrojů k Ht810

Přístroje se připojují k lince EIA485

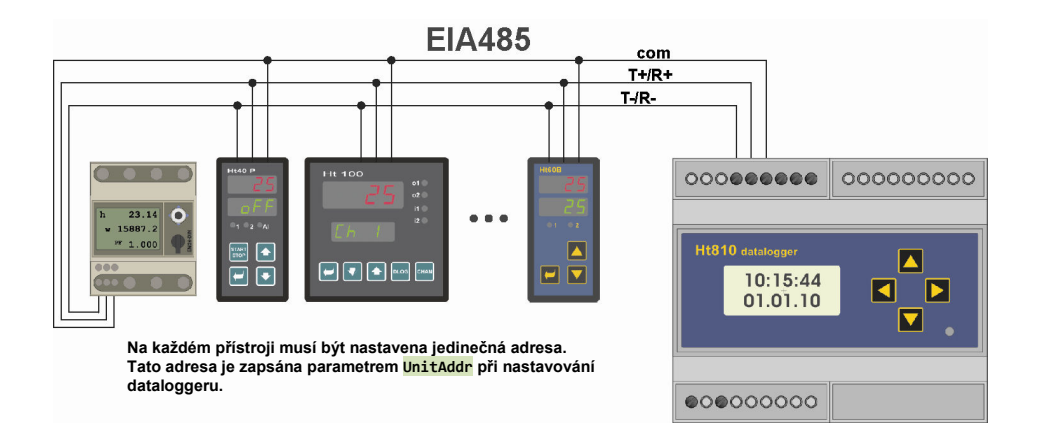

#### Zakončení a klidový stav linky

Při komunikaci po lince EIA485 dochází ke situaci, kdy všechna zařízení na lince jsou ve stavu příjmu. V této době není stav linky definován. Proto je třeba definovat klidový stav linky, např. pomocí rezistorů v přístroji Ht810:

- **Term485** ... připojuje impedanční zakončení linky EIA485 a zamezuje odrazu signálu. Tyto rezistory by měly být zapojeny na obou koncích vedení.
- **Bias485** ... rezistory definují klidový stav linky EIA485 a tím omezují rušení linky v době, kdy jsou všechna zařízení ve stavu přijmu.

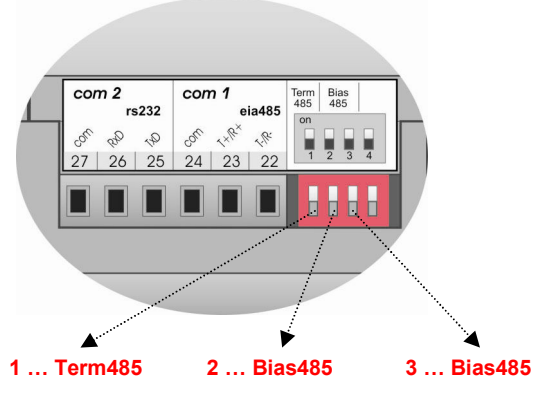

Spínač je sepnut v poloze "nahoře"

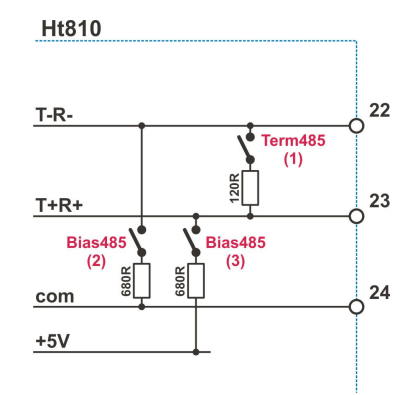

#### Seznam přístrojů připojitelných k Ht810

K Ht810 lze připojit následující přístroje:

- HtIndustry ... programový regulátor.
- HtCeramic ... programový regulátor.
- Ht40A, Ht40B, Ht40P, Ht40T ... regulátory, programové regulátory.
- Ht60B, Ht60M ... regulátory, měřiče.
- Ht700 ... regulátor / měřič / limitní jednotka na DIN lištu.
- EM24 ... měřič spotřeby elektrické energie, analyzátor sítě.

#### Zobrazení monitorovaných dat v menu Ht810

Aktuální monitorovaná data lze prohlížet v menu **Show485**. Toto menu naleznete v *obslužné úrovni* a může být zpřístupněno v *uživatelské úrovni*.

| yes<br>Show485 | Přejděte do menu Show485 a nastavte yes. Potvrďte šipkou <b>b</b> .                                                                                                    |
|----------------|----------------------------------------------------------------------------------------------------|
| 522<br>Data 1  | Na první pozici je zobrazena měřená hodnota <b>Data 1</b> (první měřený údaj dle nastavení dataloggeru – odpovídá 1. sloupci v tabulce).<br>Mezi daty listujete pomocí šipek <b>A</b> a <b>V</b> .<br>Z menu vyskočíte šipkou <b>D</b> . |
| 519<br>Data 2  | Na druhé pozici je zobrazena měřená hodnota <b>Data 2</b> (druhý měřený údaj dle nastavení dataloggeru – odpovídá 2. sloupci v tabulce).<br>Mezi daty listujete pomocí šipek a a.<br>Z menu vyskočíte šipkou .                           |
|                |                                                                                                    |

#### Diagnostika komunikační linky

Na lince EIA485 lze diagnostikovat:

- **UErr x** ... počet chybných komunikací s jednotkou "x" od zapnutí dataloggeru Ht810.
- **UTime x** ... čas v setinách vteřiny potřebný ke komunikaci s jednotkou "x".

Diagnostiku komunikační linky EIA485 naleznete v menu **Diag485**. Toto menu naleznete v *obslužné úrovni* a může být zpřístupněno v *uživatelské úrovni*.

| yes<br>Diag485 | Přejděte do menu <b>Diag485</b> a nastavte <b>yes</b> . Potvrďte šipkou <b>b</b> .                                                                                               |
|----------------|----------------------------------------------------------------------------------------------------|
| 0<br>UErr 1    | Prvním parametrem je <b>UErr 1</b> – počet chyb při komunikaci s jednotkou č.1.<br>Mezi položkami listujete pomocí šipek 🔼 a 🔽.<br>Z menu vyskočíte šipkou ዾ.                    |
| 12<br>UTime 1  | Druhým parametrem je <b>UTime 1</b> – čas v setinách vteřiny potřebný ke komunikaci s jednotkou 1.<br>Mezi položkami listujete pomocí šipek 🛆 a 🔽.<br>Z menu vyskočíte šipkou 🚬. |
| 0<br>UErr 2    | Dalším parametrem je <b>UErr 2</b> – počet chyb při komunikaci s jednotkou č.2.                                                                                                  |
|                |                                                                                                    |

## 4 Připojení počítače k dataloggeru Ht810

Počítač je připojen k lince RS232. Připojení může být:

- Přímé ... pokud je počítač vybaven linkou RS232 (především u stolních počítačů).
- Pomocí převodníku USB / RS232 ... především u notebooků. Převodník vytvoří port RS232 z portu USB.

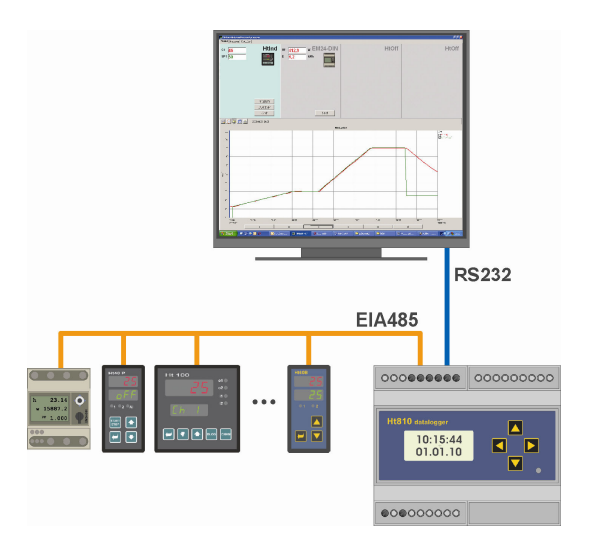

Možnosti komunikace mezi Ht810 a počítačem jsou popsány v následujících kapitolách.

#### Ht810Sw – light ... monitorování přístrojů, přenos dat z dataloggeru do počítače

Ht810Sw-light je volná verze programu určená k monitorování přístrojů připojených k jednotce Ht810 a přenosu dat z dataloggeru Ht810 do počítače.

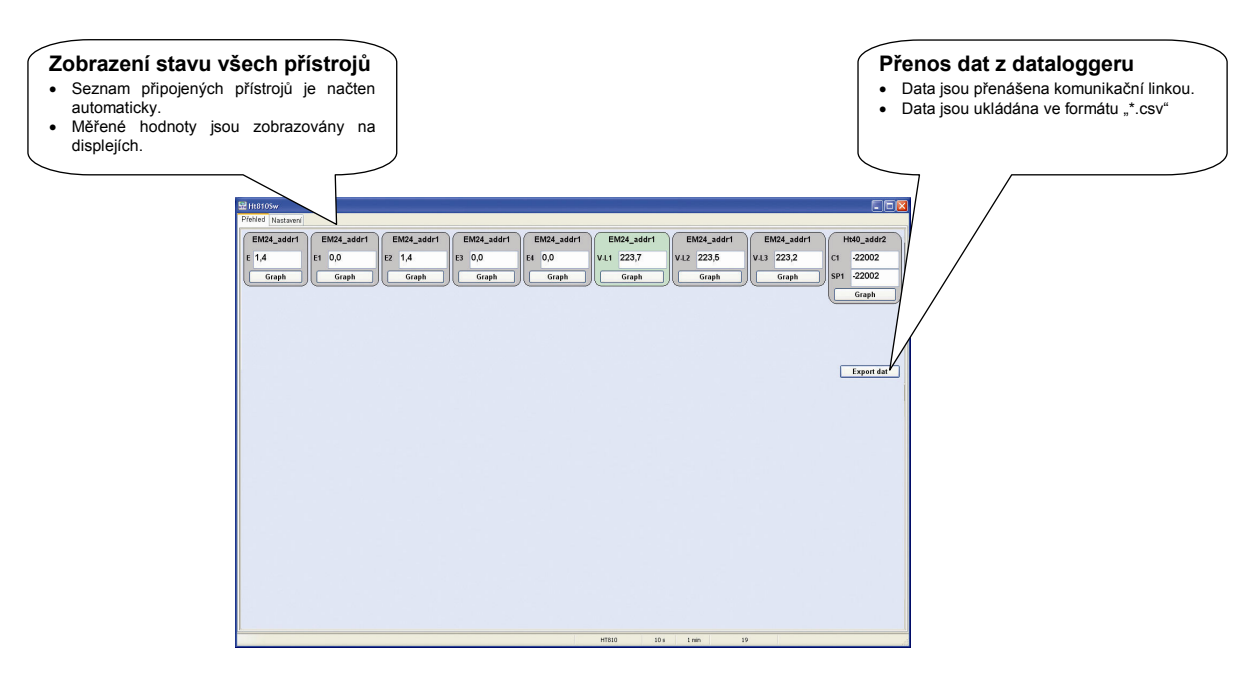

#### Ht810Sw ... monitorování a záznam stavu přístrojů, přenos dat z dataloggeru do počítače

Ht810Sw ... plná verze programu. Oproti verzi Ht810Sw-light ukládá data do databáze a zobrazuje v grafu. Součástí programu jsou i nástroje pro správu databáze.

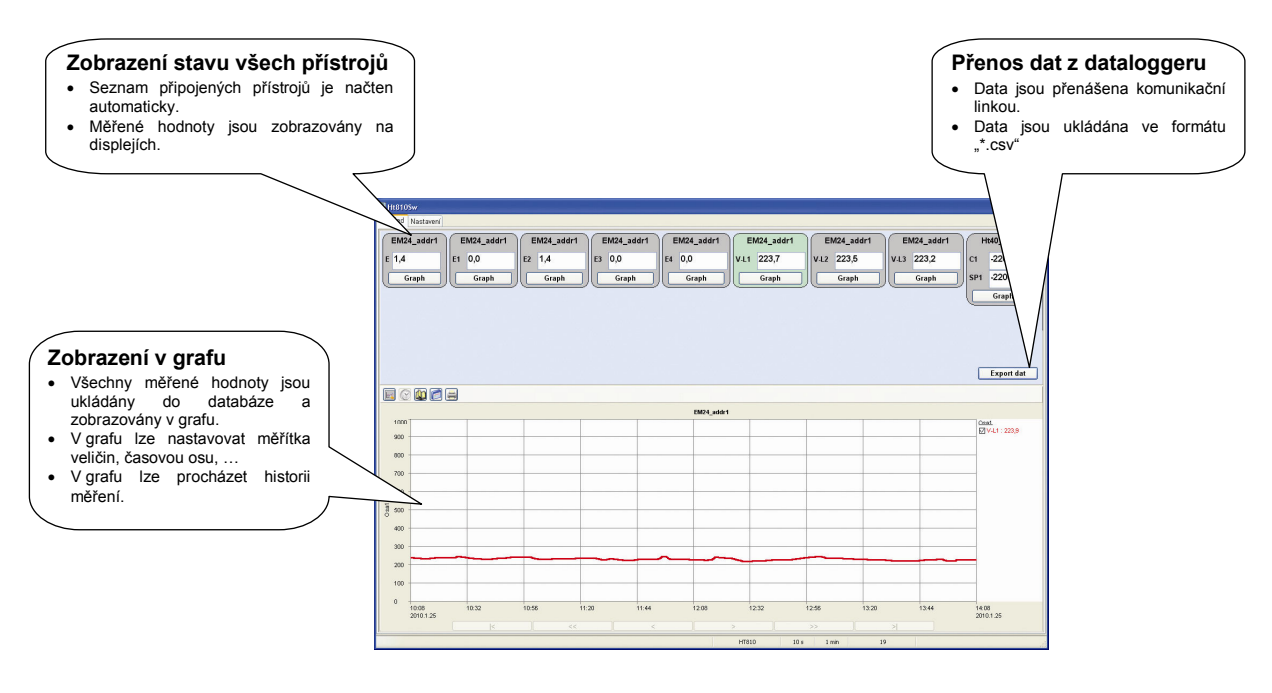

#### Převodník RS232 / EIA485

Datalogger Ht810 může být využit jako převodník mezi počítačem a přístroji připojenými na lince EIA485. Tento převodník ale umí zpracovávat pouze formáty dat přístrojů, vyjmenovaných v kapitole *Připojení monitorovaných přístrojů k Ht810*.

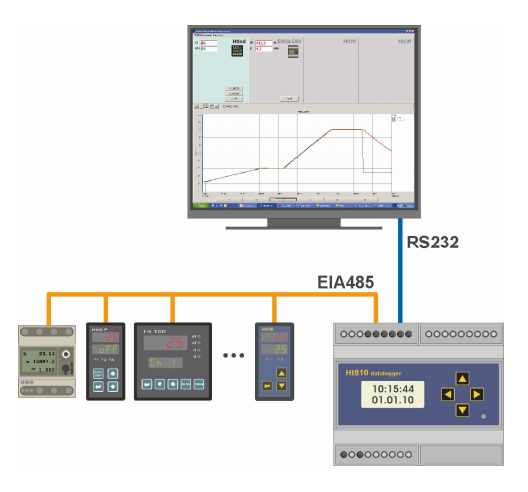

Oproti klasickým převodníkům je Ht810 pomalejší. Princip převodníku je následující:

- Příjem požadavku z počítače, dekódování požadavku.
- Pokud je požadavek směřován na linku EIA485, vyslání požadavku linkou EIA485.
- Příjem odpovědi od přístroje a přesunutí této odpovědi na linku RS232.
- Vyslání odpovědi linkou RS232.

#### Konfigurace, čtení stavu, ..., přístroje Ht810

U přístroje Ht810 je možné nastavit adresu v rozmezí od 251 do 255. Na této adrese lze s Ht810 komunikovat:

- nastavovat a číst parametry,
- číst nastavení připojených přístrojů,
- číst měřené hodnoty připojených přístrojů,
- číst data z dataloggeru.

Popis komunikační linky je v samostatném návodě.

## 5 Práce s dataloggerem

Přístroj Ht810 je vybaven pamětí určenou k záznamu dat z připojených přístrojů. Data lze zaznamenávat do:

- Vnitřní paměti dataloggeru. Tato data lze přenést na externí Flash.
- Externí Flash. Počet záznamů je omezen pouze kapacitou Flash.

### 5.1 Záznam do vnitřní paměti dataloggeru

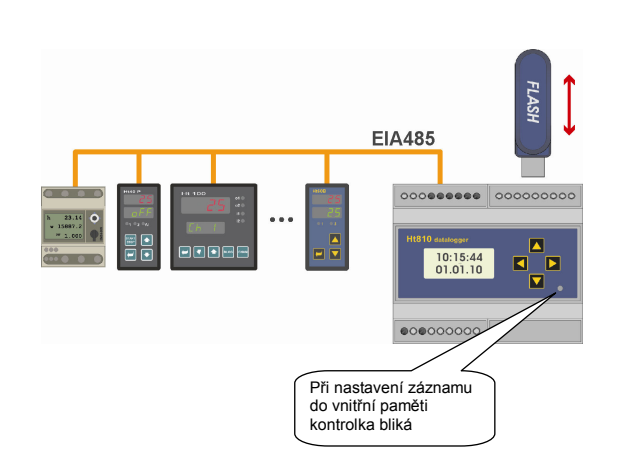

Data jsou čtena z přístrojů připojených na komunikační linku EIA485 a zapisována do vnitřní paměti dataloggeru.

Zaznamenané údaje je možné:

- kopírovat na externí Flash,
- přenést do počítače přes komunikační linku RS232.

#### Nastavení dataloggeru

Přístroje jsou připojeny k lince EIA485. Maximálně může bý připojeno 16 přístrojů.

Nakonfigurujte datalogger (nastavení přístrojů a údajů, které budou zaznamenávány do databáze), viz. strana <u>15</u>. Nastavte periodu archivace dat parametrem **PerArch**, parametr naleznete v *obslužné úrovni* nebo může být zpřístupněn v *uživatelské úrovni*.

Nastavte periodu čtení z přístrojů parametrem **PerRead**, parametr naleznete v *obslužné úrovni* nebo může být zpřístupněn v *uživatelské úrovni*.

#### Spuštění / ukončení záznamu dat

Spuštění dataloggeru se provádí nastavením příkazu **DataLogg** = **Run**. Ukončení záznamu do dataloggeru se provádí nastavením příkazu **DataLogg** = **Stop**.

Příkaz DataLogg naleznete v obslužné úrovni nebo v uživatelské úrovni. V uživatelské úrovni lze přístup chránit heslem.

#### Postup při kopírování dat na externí Flash

Množství záznamů, kopírovaných na externí Flash nebo přes komunikační linku na počítač, může být omezeno pomocí parametru **CopyRec** na počet:

- **CopyRec** = **1000** ... kopírování omezeno na 1000 posledních záznamů,
- **CopyRec** = **2000** ... kopírování omezeno na 2000 posledních záznamů,
- **CopyRec** = **5000** ... kopírování omezeno na 5000 posledních záznamů,
- **CopyRec** = **10000** ... kopírování omezeno na 10000 posledních záznamů,
- **CopyRec** = **20000** ... kopírování omezeno na 20000 posledních záznamů,
- **CopyRec** = **50000** ... kopírování omezeno na 50000 posledních záznamů,
- **CopyRec** = **Full** ... jsou přenášeny všechny uložené záznamy.

#### Množství kopírovaných záznamů ovlivňuje:

- **Dobu přenosu** ... plná paměť dataloggeru (to představuje např. 302660 záznamů při monitorování 5-ti regulátorů Ht40) je přenášena cca 4 hodiny. S menším množstvím dat se tato doba úměrně zmenšuje.
- Možnost zobrazení dat na počítači ... data jsou ukládána do souborů "\*.csv". Tyto soubory je možné otevřít např. v programech MS Excel, Open Office, .... Velikost souborů, které je možné pomocí těchto programů otevřít, je omezená (např. starší verze MS Excel dovolují otevření souboru s max. 65536 řádky).

Postup při kopírování je v následující tabulce:

|                      | Zasuňte externí Flash do přístroje.                                                                                                    |
|----------------------|----------------------------------------------------------------------------------------------------|
| Copy<br>ExtFlash     | Kopírování spustíte nastavením parametru <b>ExtFlash</b> = <b>Copy</b> . Parametr <b>ExtFlash</b> najdete v <i>obslužné úrovni</i> , příp. v <i>uživatelské úrovni</i> . |
| 56%<br>Copy          | Při kopírování je na displeji zobrazováno množství překopírovaných dat v [%].                                                                                            |
| 14:38:20<br>08:12:09 | Po ukončení kopírování přístroj přejde do základního stavu, tj. na displeji je zobrazován datum a čas.                                                                   |
|                      |                                                                                                    |

#### Přerušení kopírování dat

V průběhu kopírování nesmíte externí Flash z přístroje vyjmout, neboť hrozí ztráta dat a zablokování obvodu zajišťujícího komunikaci s externí Flash (v tomto případě je nutné vypnout a znovu zapnout Ht810).

| i okud cheete kopirovani prerusit, postupujte podre nasledujtenio navodu. |                                                                                                    |  |  |  |
|---------------------------------------------------------------------------|----------------------------------------------------------------------------------------------------|--|--|--|
| 25%<br>Copy                                                               | Ht810 indikuje přenos dat z paměti dataloggeru do externí Flash.                                                         |  |  |  |
| Stop<br>ExtFlash                                                          | Nalistujte parametr <b>ExtFlash</b> , nastavte <b>Stop</b> a potvrďte.                                                   |  |  |  |
| 14:38:20<br>08:12:09                                                      | Přístroj se vrátí do základního stavu (na displejích jsou zobrazovány hodiny).<br>Externí Flash můžete bezpečně odebrat. |  |  |  |

#### Adresářová struktura při kopírování dat, příkaz "Copy"

Všechna data z dataloggeru jsou přenášena do 1 souboru:

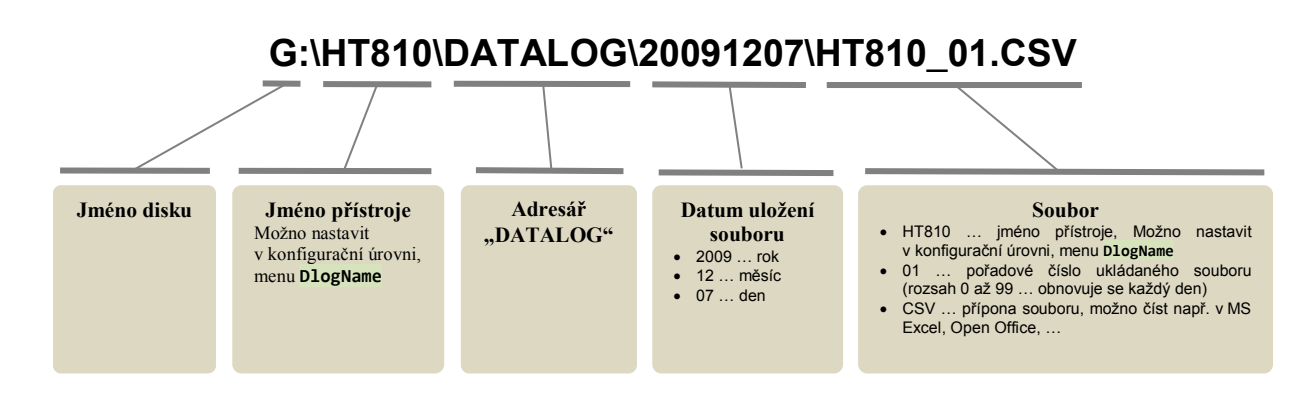

Na externí Flash jsou data přenášena ve formátu "\*.**CSV**". Tyto soubory lze otevřít v programech MS Excel, Open Office, …

#### Kapacita dataloggeru

Vnitřní paměť dataloggeru má velikost 64Mbit. Množství zaznamenávaných měření ukazuje na příkladech následující tabulka:

| Monitorované přístroje                                           | Počet<br>registrů | Celkový počet<br>záznamů | Doba záznamů<br>při periodě archivace 1min. |
|------------------------------------------------------------------|-------------------|--------------------------|---------------------------------------------|
| 5 x Ht40                                                         | 10                | 302660                   | 210 dní                                     |
| 10 x EM24, měření spotřebované energie                           | 20                | 179960                   | 124 dní                                     |
| 3 x 10-kanálových Ht100                                          | 30                | 122700                   | 85 dní                                      |
| 10 x EM24, měření spotřebované energie + 2 x 10-kanálových Ht100 | 40                | 98160                    | 68 dní                                      |
| 5 x 10-kanálových Ht100 (maximální počet registrů v Ht810)       | 50                | 73620                    | 51 dní                                      |

Po zaplnění celé paměti jsou nejstarší data přepisována nejnovějšími.

#### Mazání paměti dataloggeru

Paměť dataloggeru je smazána vždy při změně nastavení dataloggeru.

Paměť dataloggeru lze také smazat nastavením parametru **Memory** = **Delete** a potvrzením tlačítkem **D**. Parametr **Memory** naleznete v *obslužné úrovni* nebo může být umístěn v *uživatelské úrovni*.

V *uživatelské úrovni* může být mazání paměti chráněno heslem. Heslo můžete nastavit v *konfigurační úrovni*, menu **Password**, parametr **PassMem**, viz. strana <u>28</u>.

### 5.2 Záznam na externí Flash

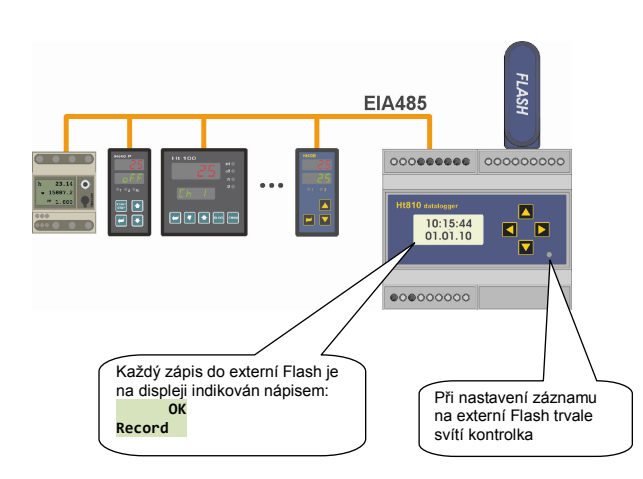

Data jsou čtena z přístrojů připojených na komunikační linku EIA485 a zapisována do vnitřní paměti dataloggeru a externí Flash paměti.

Pro zápis do vnitřní paměti dataloggeru platí vše, co bylo popsáno v předcházející kapitole.

Data ve vnější paměti jsou zapisována do 2 totožných souborů z důvodu možné ztráty dat při vyjmutí Flash paměti v době zápisu. Každý den jsou vytvářeny nové soubory.

- Pro trvalý záznam na externí Flash musí být spuštěn datalogger (DataLogg = run).
- Současně se záznamem do externí Flash probíhá záznam do vnitřní paměti dataloggeru.
- Trvalý záznam je spuštěn nastavením parametru ExtFlash = Record.
- Záznam je prováděn ve stejné periodě, jako záznam do paměti dataloggeru (parametr **PerArch**).

#### Postup při spuštění trvalého záznamu do externí Flash

|                    | Zasuňte externí Flash do přístroje.                                                                                                    |
|--------------------|----------------------------------------------------------------------------------------------------|
| Record<br>ExtFlash | Trvalý záznam dat spustíte nastavením parametru <b>ExtFlash</b> = <b>Record</b> . Parametr <b>ExtFlash</b> najdete v <i>obslužné úrovni</i> , příp. <i>uživatelské úrovni</i> .<br>Záznam do externí Flash probíhá pouze při spuštěném dataloggeru ( <b>DataLogg</b> = <b>run</b> ) |
| OK<br>Record       | Každý záznam do externí Flash je indikován na displeji hlášením "Record OK"                                                                                                    |

#### Ukončení trvalého záznamu

Před vyjmutím externí Flash ukončete trvalý záznam v menu přístroje. Pokud tak neučiníte, hrozí ztráta dat, příp. zablokování obvodu zajišťujícího komunikaci s externí Flash (v tomto případě je nutné vypnout a znovu zapnout Ht810). Postup je následující:

| Stop<br>ExtFlash | Nalistujte parametr <b>ExtFlash</b> , nastavte <b>Stop</b> a potvrďte.         |
|------------------|--------------------------------------------------------------------------------|
| 14:38:20         | Přístroj se vrátí do základního stavu (na displejích jsou zobrazovány hodiny). |
| 08:12:09         | Externí Flash můžete bezpečně odebrat.                                         |

#### Adresářová struktura při trvalém záznamu dat, příkaz " Record"

Data jsou zaznamenávána do 2 souborů:

- xxxxxx A.CSV
- xxxxxx<sup>B</sup>.CSV

Záznam do  $\overline{2}$  souborů je prováděn z důvodu možné ztráty dat v případě, kdy je vyjmuta externí Flash bez ukončení záznamu a přístroj právě provádí zápis do některého souboru. Každý den je vytvořena nová dvojice souborů.

Kazdy den je vytvorena nova dvojice souboru.

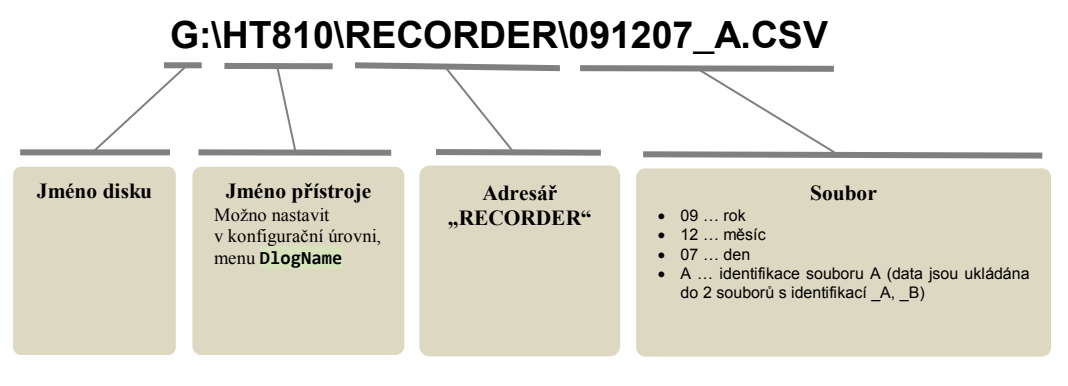

## 5.3 Nastavení dataloggeru

Seznam přístrojů, které budou jednotkou Ht810 monitorovány, provádějte v *konfigurační úrovni*, menu **DlogSet**. Popis konfigurační úrovně naleznete na straně <u>25</u> a dále.

#### Vstup do menu DlogSet

| DlogSet = no                  | Nevstoupíte do menu <b>DlogSet</b> .                                                                                                    |
|-------------------------------|----------------------------------------------------------------------------------------------------|
| DlogSet = View                | Vstoupíte do menu <b>DlogSet</b> . V menu můžete pouze prohlížet parametry, <b>nehrozí vymazání dataloggeru</b> .                              |
| <pre>DlogSet = !!Edit!!</pre> | Vstoupíte do menu <b>DlogSet</b> . V menu můžete prohlížet a měnit parametry, <b>při změně jakéhokoliv parametru bude datalogger vymazán</b> . |

#### Nastavení parametrů dataloggeru

Nastavit můžete přístroj nebo můžete číst data z kteréhokoliv registru. Význam jednotlivých parametrů je následující:

| Unit            | Pořadové číslo jednotky.<br>Rozsah 1 až 16.                                                                                                    |  |  |  |  |  |  |
|-----------------|----------------------------------------------------------------------------------------------------|--|--|--|--|--|--|
| <b>UnitType</b> | <ul> <li>Typ jednotky:</li> <li>Off Žádná jednotka.</li> <li>Manual Manuální nastavení čteného registru, čten je registr na adrese RegAddr . Délka čteného registru 2B, hodnota registru není upravována.</li> <li>Ht100 Multikanálový měřič Ht100, může být čteno 2, 4, 6, 8 nebo 10 kanálů. Hodnoty registrů jsou děleny 10 (zobrazení na °C).</li> <li>Ht1nd Regulátor HtIndustry, čtena měřená a žádaná hodnota + max. 10 Slave regulátorů. Hodnoty registrů jsou děleny 10 (zobrazení na °C).</li> <li>Ht40 Regulátor y řady Ht40, čtena měřená a žádaná hodnota. Hodnoty registrů jsou děleny 10 (zobrazení na °C).</li> <li>Ht60 Přístroje řady Ht60, čtena měřená a žádaná hodnota. Hodnoty registrů jsou děleny 10 (zobrazení na °C).</li> <li>Ht60 Přístroje řady Ht700, čtena měřená a žádaná hodnota. Hodnoty registrů jsou děleny 10 (zobrazení na °C).</li> <li>Ht700 Přístroje řady Ht700, čtena měřená a žádaná hodnota. Hodnoty registrů jsou děleny 10 (zobrazení na °C).</li> <li>Ht700 Přístroje řady Ht700, čtena měřená a žádaná hodnota. Hodnoty registrů jsou děleny 10 (zobrazení na °C).</li> <li>Ht700 Přístroje řady Ht700, čtena měřená a žádaná hodnota. Hodnoty registrů jsou děleny 10 (zobrazení na °C).</li> </ul> |  |  |  |  |  |  |
| <b>UnitAddr</b> | Adresa jednotky.<br>Rozsah: 1 až 250.                                                                                                    |  |  |  |  |  |  |
| RegAddr         | Adresa čteného registru při nastavení <b>UnitType</b> = <b>Manual</b> .<br>Rozsah: 0 až 3000.                                                                                                    |  |  |  |  |  |  |
| Channel         | Počet čtených kanálů u měřiče Ht100 ( <b>UnitType</b> = <b>Ht100</b> ).<br>Rozsah: 2, 4, 6, 8, 10                                                                                                    |  |  |  |  |  |  |
| Slave           | Počet podřízených regulátorů připojených k HtIndustry zapojených do systému "rozšířený Master –<br>Slave". Parametr je zobrazován při nastavení <b>UnitType</b> = <b>HtInd</b> .<br>Rozsah: 0 až 10                                                                                                    |  |  |  |  |  |  |
| Measure         | <ul> <li>Údaj měřený jednotkou EM24:</li> <li>E celková spotřebovaná energie v [kWh]</li> <li>E1 spotřebovaná energie v [kWh], tarif 1</li> <li>E2 spotřebovaná energie v [kWh], tarif 2</li> <li>E3 spotřebovaná energie v [kWh], tarif 3</li> <li>E4 spotřebovaná energie v [kWh], tarif 4</li> <li>IW průměrný činný výkon ve [W]</li> <li>V-L1 napětí ve fázi L1 ve [V]</li> </ul>                                                                                                    |  |  |  |  |  |  |

| • | V-L3 napětí ve fázi L3 ve [V]      |
|---|------------------------------------|
| • | A-L1 proud ve fázi L1 v [A]        |
| • | A-L2 proud ve fázi L2 v [A]        |
| • | A-L3 proud ve fázi L3 v [A]        |
| • | W-L1 činný výkon ve fázi L1 ve [W] |
| • | W-L2 činný výkon ve fázi L2 ve [W] |
| • | W-L3 činný výkon ve fázi L3 ve [W] |
| • | <b>PF-L1</b> účiník, fáze L1       |
| • | <b>PF-L2</b> účiník, fáze L2       |
| • | PF-L3 účiník, fáze L3              |

#### Důležité:

Více údajů z 1 přístroje můžete číst vícenásobným nastavením přístroje s požadovaným parametrem v menu nastavení dataloggeru.

Příklad: z měřiče energie EM24 (je na adrese 1) chcete číst celkovou spotřebovanou energii (**E**), napětí na fázi L1 (**V-L1**), napětí na fázi L2 (**V-L2**) a napětí na fázi L3 (**V-L3**).

Nastavte:

| Unit | UnitType | UnitAddr | Measure |
|------|----------|----------|---------|
| 1    | Em24     | 1        | E       |
| 2    | Em24     | 1        | V-L1    |
| 3    | Em24     | 1        | V-L2    |
| 4    | Em24     | 1        | V-L3    |

Výsledná tabulka vypadá následovně:

|   | А          | В                              | С       | D               | E         | F          | G            | Н     | 1 | J |
|---|------------|--------------------------------|---------|-----------------|-----------|------------|--------------|-------|---|---|
| 1 | Ht810      |                                |         |                 |           |            |              |       |   |   |
| 2 |            |                                |         |                 |           |            |              |       |   |   |
| 3 | DATE       | TIME                           | ADR1_E  | ADR1_V-L1       | ADR1_V-L2 | ADR1_V-L3  |              |       |   |   |
| 4 | 26.11.2009 | 12:36:00                       | 11853,5 | 228,4           | 231,1     | 230,4      |              |       |   |   |
| 5 | 26.11.2009 | 12:37:00                       | 11854,6 | 228,9           | 232,0     | 230,2      |              |       |   |   |
|   |            | Celková<br>spotřebc<br>energie | N       | apětí na fázi L | 1 Napětí  | na fázi L2 | Napětí na fá | zi L3 |   |   |

### Příklad nastavení dataloggeru

|                             | <ul> <li>Přejděte do <i>konfigurační úrovně</i> současným stisknutím označených šipek po dobu min. 3 vteřiny. Na spodním displeji se objeví nápis Level, na horním displeji nastavte pomocí šipek Conf a potvrďte.</li> <li>Pokud je konfigurační úroveň chráněna heslem, objeví se na spodním displeji nápis</li> <li>Password. V tom případě nastavte pomocí šipek správné heslo a opět potvrďte.</li> </ul> |
|-----------------------------|----------------------------------------------------------------------------------------------------|
| <pre>!!Edit!! DlogSet</pre> | Procházením šipkou <b>nalistujte menu DlogSet</b> a nastavte <b>!!Edit!!</b> . Potvrzením šipkou <b>v</b> stoupíte do menu nastavení dataloggeru.                                                                                                    |
| 1<br>Unit                   | Zvolte první jednotku.                                                                                                    |
| Ht40<br>UnitType            | Nastavte typ jednotky (nastaven regulátor Ht40).                                                                                                    |
| 1<br>UnitAddr               | Nastavte adresu jednotky – regulátoru Ht40 (nastavena adresa 1).                                                                                                    |
| 2<br>Unit                   | Zvolte druhou jednotku.                                                                                                    |
| Em24<br>UnitType            | Nastavte typ jednotky (nastaven měřič energie EM24).                                                                                                    |
| 2<br>UnitAddr               | Nastavte adresu jednotky – měřiče EM24 (nastavena adresa 2).                                                                                                    |
| E<br>Measure                | Nastavte údaj měřený měřičem EM24 (nastavena celková spotřebovaná energie).                                                                                                    |
|                             | Stejným způsobem nastavte další jednotky. Maximální počet jednotek může být v16.                                                                                                    |
| X<br>Unit                   | Nastavování dataloggeru je ukončeno nastavením jednotky <b>UnitType</b> = <b>off</b> .<br>Pokud za poslední nastavenou jednotkou ( <b>UnitType</b> = <b>off</b> ) je nastavena ještě další jednotka (např. z předchozího nastavení), není tato jednotka editována ani měřena.                                                                                                    |
| off<br>UnitType             |                                                                                                    |

## 5.4 Formát souborů dat

Data přenesená do externí Flash jsou ukládána do souborů \*.csv.

Tyto soubory je možné přečíst např. v programech:

- MS Excel (omezení verze 2003 ... max 65536 řádků, verze 2007 ... max. 1 048 576 řádků)
- OpenOffice Calc (zobrazení max. 65536 řádků)
- ...

#### Popis formátu tabulky

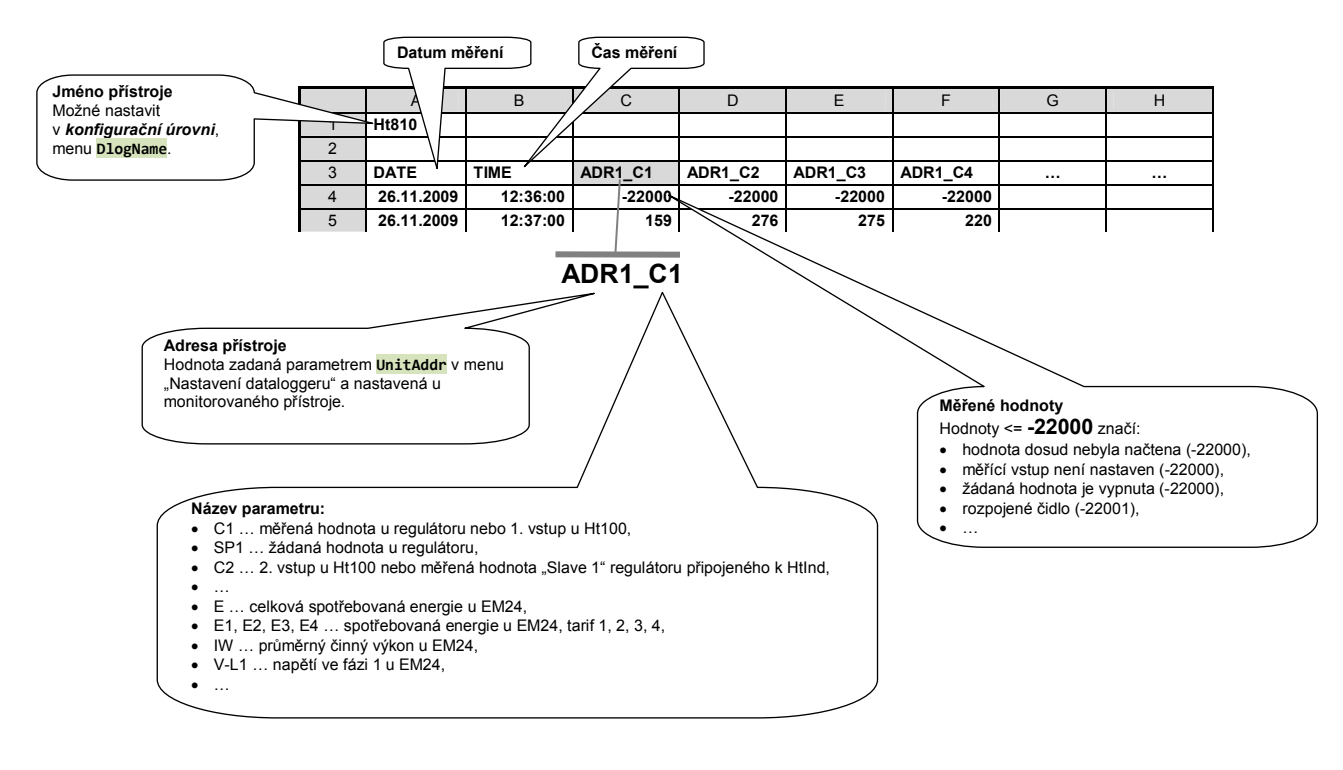

#### Počet údajů na 1 záznam

Každý záznam v databázi obsahuje údaj o datumu měření, čase měření a max. 50 měřených registrů.

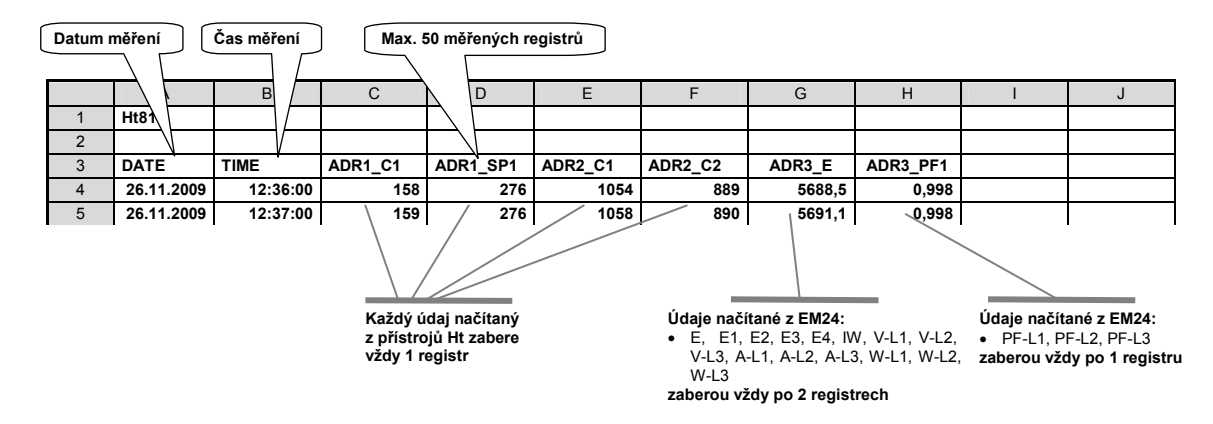

#### Formát dat Ht100 ... multikanálový měřič

U měřiče Ht100 jsou archivovány měřené hodnoty vstupu 1 až 10 (dle nastavení). Čteny jsou registry od adresy 20, hodnoty registrů jsou děleny 10)

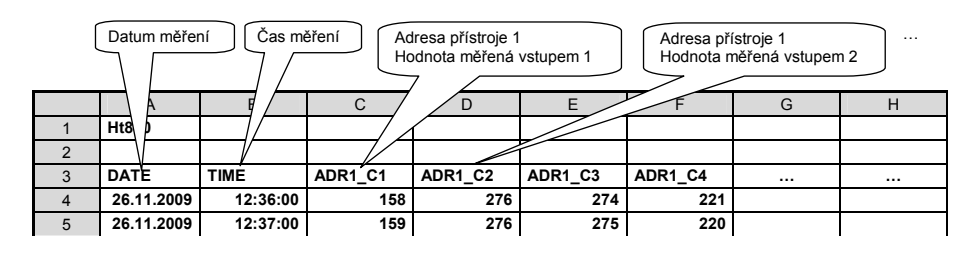

#### Formát měřených hodnot – teplotní vstup:

| udaj na displeji | Udaj v tabulce |                                    |
|------------------|----------------|------------------------------------|
| 158              | 158            | Údaj v tabulce je zobrazován ve °C |
| 270,4            | 270            |                                    |

#### Formát měřených hodnot – procesový vstup:

| Údaj na displeji | Údaj v tabulce |                                            |
|------------------|----------------|--------------------------------------------|
| 158              | 158            | Údaj v tabulce je zobrazován bez desetinné |
| 12,5             | 125            | tečky                                      |
| 34,56            | 3556           |                                            |
| 1,887            | 1887           |                                            |

#### Formát dat Htlnd ... programový regulátor

U regulátoru HtIndustry je archivována měřená a žádaná hodnota regulátoru HtIndustry + měřené hodnoty "Slave" regulátorů. Čteny jsou registry od adresy 1200 výše, hodnoty registrů jsou děleny 10.

|   | Adresa p<br>Měřená h | řístroje 1<br>nodnota reg. Ht | Ind Ad        | Iresa přístroje<br>Idaná hodnota            | 1<br>reg. HtInd | Adresa přís<br>Měřená ho | stroje 1<br>dnota 1. "Slave | " regulátoru |
|---|----------------------|-------------------------------|---------------|---------------------------------------------|-----------------|--------------------------|-----------------------------|--------------|
|   | А                    | В                             | С             |                                             | E               | $\nabla$                 | G                           | Н            |
| 1 | Ht810                |                               |               | $ \land                                   $ | /               | V                        |                             |              |
| 2 |                      |                               | $\mathcal{A}$ |                                             |                 | [                        |                             |              |
| 3 | DATE                 | TIME                          | ADR1_C1       | ADR1_SP1                                    | ADR1_C2         | ADR1_C3                  |                             |              |
| 4 | 26.11.2009           | 12:36:00                      | 158           | 276                                         | 274             | 221                      |                             |              |
| 5 | 26.11.2009           | 12:37:00                      | 159           | 276                                         | 275             | 220                      |                             |              |

Formátování hodnot je stejné, jako u Ht100

#### Formát dat Ht40, Ht60, Ht700 ... regulátor, měřič, ...

U přístrojů Ht40, Ht60 a Ht700 je archivována měřená a žádaná hodnota. Čteny jsou registry 20 a 21, hodnoty jsou děleny 10.

|   |            | Měřená hodnot<br>přístroje na adr | a<br>ese 1 | Žá<br>pří   | daná ho<br>stroje na | dnota<br>adres | e 1  | Měř<br>přís | ená hodnota<br>troje na adrese | 2 Žádan<br>přístroj | á hodnota<br>le na adrese 2 |
|---|------------|-----------------------------------|------------|-------------|----------------------|----------------|------|-------------|--------------------------------|---------------------|-----------------------------|
|   | А          | В                                 |            | 2           | D                    | 7 /            | E    | 7.          | F                              |                     | Н                           |
| 1 | Ht810      |                                   | $\Box $    |             |                      | $] \square$    |      | $T \angle$  |                                |                     |                             |
| 2 |            |                                   |            | ١           |                      | V              |      | $V^{-}$     |                                |                     |                             |
| 3 | DATE       | TIME                              | ADR1       | <u>`</u> C1 | ADR1_                | SP1            | ADR2 | C1          | ADR2_SP1                       |                     |                             |
| 4 | 26.11.2009 | 12:36:00                          |            | 273         |                      | 276            |      | 1056        | 1056                           |                     |                             |
| 5 | 26.11.2009 | 12:37:00                          |            | 274         |                      | 276            |      | 1055        | 1056                           |                     |                             |

Formátování hodnot je stejné, jako u Ht100

#### Formát dat Manual ... ruční nastavení čteného registru

U přístrojů řady Ht můžete nastavit čtení kteréhokoliv registru. Do tabulky je ukládána neupravená hodnota čteného registru. Tímto způsobem je možné např. číst měřené hodnoty s desetinným místem.

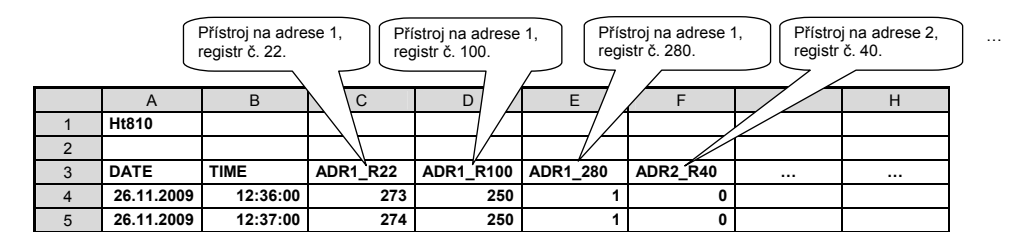

#### Formát dat přístroje EM24 ... měřič spotřebované energie, analyzátor sítě

U přístroje EM24 jsou data ukládána ve formátu uvedeném v tabulce (viz. níže).

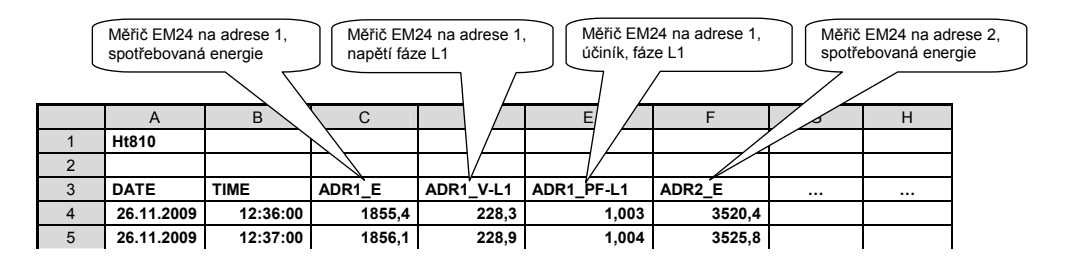

#### Formátování dat měřiče EM24:

| veličina | popis                         | formát dat [jednotka] |
|----------|-------------------------------|-----------------------|
| E        | celková spotřebovaná energie  | xxxxxx,x [kWh]        |
| E1       | spotřebovaná energie, tarif 1 | xxxxxx,x [kWh]        |
| E2       | spotřebovaná energie, tarif 2 | xxxxxx,x [kWh]        |
| E3       | spotřebovaná energie, tarif 3 | xxxxxx,x [kWh]        |
| E4       | spotřebovaná energie, tarif 4 | xxxxxx,x [kWh]        |
| IW       | Průměrný činný výkon          | xxxxxx,x [W]          |
| V-L1     | napětí ve fázi L1             | xxxxxx,x [V]          |
| V-L2     | napětí ve fázi L2             | xxxxxx,x [V]          |
| V-L3     | napětí ve fázi L3             | xxxxxx,x [V]          |
| A-L1     | proud ve fázi L1              | xxxx,xxx [A]          |
| A-L2     | proud ve fázi L2              | xxxx,xxx [A]          |
| A-L3     | proud ve fázi L3              | xxxx,xxx [A]          |
| W-L1     | činný výkon, fáze L1          | xxxxxx,x [W]          |
| W-L2     | činný výkon, fáze L2          | xxxxxx,x [W]          |
| W-L3     | činný výkon, fáze L3          | xxxxxx,x [W]          |
| PF-L1    | účiník, fáze L1               | x,xxx                 |
| PF-L2    | účiník, fáze L2               | x,xxx                 |
| PF-L3    | účiník fázel.3                | X.XXX                 |

Strukturu členění menu ukazuje následující obrázek.

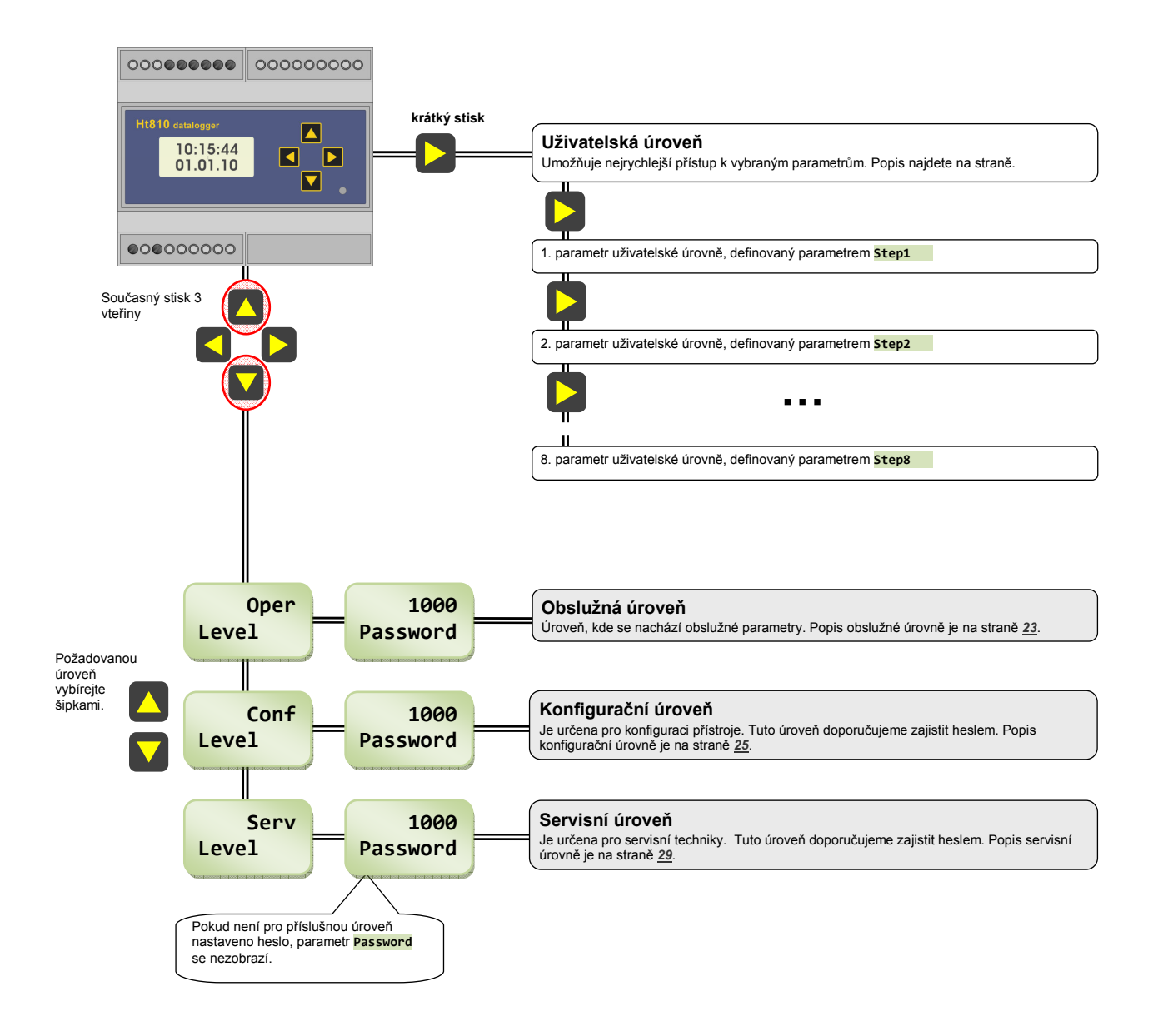

Uživatelská úroveň je určena k rychlému přístupu uživatele k nejběžnějším parametrům. Menu v uživatelské úrovni může nastavit obsluha sama.

#### Vstup do uživatelské úrovně, procházení menu uživatelské úrovně

| 14:38:20<br>08:12:09 | <ul> <li>Základní stav přístroje.</li> <li>Stisknutím klávesy vstoupíte do 1. menu uživatelské úrovně.</li> </ul>                                                                                          |
|----------------------|----------------------------------------------------------------------------------------------------|
| n.a.<br>ExtFlash     | <ul> <li>První menu uživatelské úrovně.</li> <li>Stisknutím klávesy vstoupíte do dalšího menu uživatelské úrovně.</li> <li>Stisknutím klávesy vstoupíte do předchozího menu uživatelské úrovně.</li> </ul> |
| Stop<br>DataLogg     | <ul> <li>Druhé menu uživatelské úrovně.</li> <li>Stisknutím klávesy vstoupíte do dalšího menu uživatelské úrovně.</li> <li>Stisknutím klávesy vstoupíte do předchozího menu uživatelské úrovně.</li> </ul> |

#### Inicializační nastavení uživatelského menu

Inicializační nastavení uživatelského menu je následující:

- **Step1** = **ExtFlash** ... kopírování / záznam dat do externí Flash,
- **Step2** = **Datalogg** ... zapnutí / vypnutí dataloggeru,
- **Step3** = **Show485** ... prohlížení dat z externích přístrojů,
- **Step4** = **NumRec** ... počet uložených záznamů,
- **Step5** = **FullRec** ... maximální počet záznamů,
- **Step6** = **CopyRec** ... počet záznamů kopírovaných do externí Flash,
- **Step7** = **no** ... není parametr,
- **Step8** = **no** ... není parametr.

#### Změna nastavení uživatelského menu

Změnu nastavení menu uživatelské úrovně lze provést v *konfigurační úrovni*, menu **UserMenu**, parametry **Step1** až **Step8**).

## 8 Obslužná úroveň

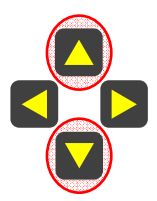

Do obslužné úrovně vstoupíte současným stiskem označených šipek po dobu nejméně 3 vteřiny. Na spodním displeji se objeví nápis **Level**, na horním displeji nastavte pomocí šipek **Oper** a potvrďte. Pokud je obslužná úroveň chráněna heslem, objeví se na spodním displeji nápis **Password**. V tom případě nastavte pomocí šipek správné heslo a opět potvrďte.

#### Menu obslužné úrovně

| xxx<br>ExtFlash                                     | <ul> <li>Kopírování / záznam do externí Flash.</li> <li>Pokud neprobíhá kopírování ani záznam do externí Flash, jsou možnosti: <ul> <li>n.a žádná akce,</li> <li>Copy kopírování paměti dataloggeru do externí Flash,</li> <li>Record záznam dat do externí Flash.</li> </ul> </li> <li>Pokud probíhá kopírování do externí Flash, jsou možnosti: <ul> <li>Stop ukončení kopírování dat,</li> <li>Copy pokračuje kopírování do externí Flash.</li> </ul> </li> <li>Pokud probíhá záznam do externí Flash, jsou možnosti: <ul> <li>Stop ukončení Flash, jsou možnosti:</li> <li>Copy pokračuje kopírování do externí Flash.</li> </ul> </li> </ul> |
|-----------------------------------------------------|----------------------------------------------------------------------------------------------------|
|                                                     | • <b>Record</b> pokračuje záznam do externí Flash                                                                                                    |
|                                                     | Zapnutí / vypnutí záznamu do dataloggeru:                                                                                                    |
| XXX                                                 | • Ston datalogger ie zastaven                                                                                                    |
| Datalogg                                            | • <b>Bun</b> probíbá záznam do dataloggeru                                                                                                    |
| DataLogg                                            |                                                                                                    |
| * CONTRACTOR OF OF OF OF OF OF OF OF OF OF OF OF OF |                                                                                                    |
|                                                     | Vymazání paměti dataloggeru:                                                                                                    |
| XXX                                                 | • <b>n.a.</b> žádná akce,                                                                                                    |
| Memory                                              | Delete vymazání paměti dataloggeru.                                                                                                    |
| Themory                                             |                                                                                                    |
|                                                     |                                                                                                    |
| xxx<br>Show485                                      | Vstup do menu prohlížení měřených hodnot všech jednotek připojených na linku EIA485.                                                                                                    |
|                                                     | Vstup do menu diagnostiky všech jednotek připojených na komunikační linku EIA485.                                                                                                    |
| xxx<br>Diag485                                      |                                                                                                    |
|                                                     | Zobrazení počtu záznamů uložených v dataloggeru.                                                                                                    |
| xxx<br>NumRec                                       |                                                                                                    |
|                                                     |                                                                                                    |
| xxx<br>FullRec                                      | Zobrazení maximálního počtu záznamů v dataloggeru.                                                                                                    |

| xxx<br>CopyRec | Omezení počtu záznamů, které se budou přenášet z dataloggeru do externí Flash nebo počítače.<br>Rozsah: 1000, 2000, 5000, 10000, 20000, 50000, Full. |  |  |  |  |  |
|----------------|----------------------------------------------------------------------------------------------------|--|--|--|--|--|
| xxx<br>PerRead | Perioda načítání hodnot z připojených přístrojů:<br>Rozsah: 5 až 120 vteřin.                                                                         |  |  |  |  |  |
| xxx<br>PerArch | Perioda archivace dat do paměti dataloggeru nebo na externí Flash.<br>Rozsah: 1 až 60 minut.                                                         |  |  |  |  |  |
| xxx            | Menu pro nastavení hodin:                                                                                                    |  |  |  |  |  |
| Clock          | Year Nastavení roku.                                                                                                    |  |  |  |  |  |
|                | Month Nastavení měsíce.                                                                                                    |  |  |  |  |  |
|                | Day XXX Nastavení dne.                                                                                                    |  |  |  |  |  |
|                | Hour XXX Nastavení hodiny.                                                                                                    |  |  |  |  |  |
|                | XXX     Nastavení minuty.                                                                                                    |  |  |  |  |  |

## 9 Konfigurační úroveň

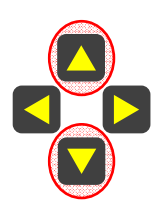

Do konfigurační úrovně vstoupíte současným stiskem označených šipek po dobu nejméně 3 vteřiny. Na spodním displeji se objeví nápis **Level**, na horním displeji nastavte pomocí šipek **Conf** a potvrďte. Pokud je konfigurační úroveň chráněna heslem, objeví se na spodním displeji nápis **Password**. V tom případě nastavte pomocí šipek správné heslo a opět potvrďte.

#### DlogName ... nastavení jména přístroje

Jméno je zaznamenáno v souborech přenášených na externí Flash nebo do počítače. Při používání více přístrojů doporučujeme pro každý nastavit jiné jméno. Tím bude zajištěna identifikace přenesených dat.

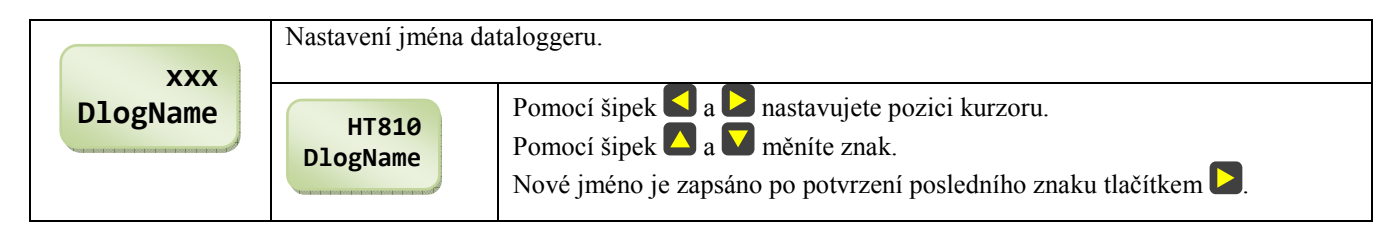

#### DlogSet ... nastavení dataloggeru

V menu nastavíte, jaké přístroje budou načítány do dataloggeru. *Pozor - při jakékoliv změně je vymazána paměť dataloggeru*. Pokud do menu vstoupíte volbou **View**, můžete pouze prohlížet nastavení (paměť dataloggeru nebude vymazána), při volbě **!!Edit!!** můžete měnit parametry. Při každé změně v nastavení ale bude vymazán datalogger.

|                                                                                                    | Vetun de menu pro                                                                                                    | probléžení, postovení dotaloggeru                                             |  |  |
|----------------------------------------------------------------------------------------------------|----------------------------------------------------------------------------------------------------|-------------------------------------------------------------------------------|--|--|
|                                                                                                    | v stup do menu pro                                                                                                    | promizent, nastavent dataloggeru.                                             |  |  |
| XXX                                                                                                    | • no nem vstup,                                                                                                    |                                                                               |  |  |
| DlogSet                                                                                                    | • <b>View</b> prohliženi nastaveni dataloggeru,                                                                                                    |                                                                               |  |  |
| A CENTRE DE LE DE LE DE | • <b>!!Edit!!</b>                                                                                                    | editace nastavení dataloggeru. Při změně nastavení dojde k vymazání paměti    |  |  |
|                                                                                                    | dataloggeru.                                                                                                    |                                                                               |  |  |
|                                                                                                    |                                                                                                    | Pořadové číslo jednotky (přístroje, který je připojen k Ht810).               |  |  |
|                                                                                                    | xxx                                                                                                    | Rozsah: 1 až 16.                                                              |  |  |
|                                                                                                    | Unit                                                                                                    |                                                                               |  |  |
|                                                                                                    | A COLORED OF COLORED OF COLORED OF COLORED OF COLORED                                                                                                    |                                                                               |  |  |
|                                                                                                    |                                                                                                    |                                                                               |  |  |
|                                                                                                    |                                                                                                    | Typ jednotky:                                                                 |  |  |
|                                                                                                    | XXX                                                                                                    | off žádná jednotka,                                                           |  |  |
|                                                                                                    | UnitType                                                                                                    | <ul> <li>Manual manuální nastavení čteného registru,</li> </ul>               |  |  |
|                                                                                                    | A CONTRACTOR OF CONTRACTOR OF | • Ht100 multikanálový měřič Ht100.                                            |  |  |
|                                                                                                    |                                                                                                    | • <b>HtInd</b> regulátor HtIndustry                                           |  |  |
|                                                                                                    |                                                                                                    | • Ht49 regulátory řady Ht40                                                   |  |  |
|                                                                                                    |                                                                                                    | H+60 přístroje řady Ht60                                                      |  |  |
|                                                                                                    |                                                                                                    | • Inco prisuoje rady moo,                                                     |  |  |
|                                                                                                    |                                                                                                    | • $H(700 \dots \text{ pristroje rady H}(700,$                                 |  |  |
|                                                                                                    |                                                                                                    | • <b>Em24</b> méric spotřeby energie, analyzátor sítě.                        |  |  |
|                                                                                                    |                                                                                                    | Adresa jednotky.                                                              |  |  |
|                                                                                                    | XXX                                                                                                    | Rozsah: 1 až 250.                                                             |  |  |
|                                                                                                    | UnitAddr                                                                                                    |                                                                               |  |  |
|                                                                                                    | Acceleration to the state of a state of the state of the |                                                                               |  |  |
|                                                                                                    |                                                                                                    | A June Xten (he mariature eXi masterian ( Unit Trune - Manue ]                |  |  |
|                                                                                                    | Novy (                                                                                                    | Adresa cieneno registru pri nastaveni $\mathbf{Unitiype} = \mathbf{Manuai}$ . |  |  |
|                                                                                                    |                                                                                                    | Rozsan. 0 az 5000.                                                            |  |  |
|                                                                                                    | Regaudi.                                                                                                    |                                                                               |  |  |
|                                                                                                    |                                                                                                    |                                                                               |  |  |
|                                                                                                    |                                                                                                    |                                                                               |  |  |

| xxx<br>Channel                         | Počet čtených kanálů u měřiče Ht100 ( <b>UnitType</b> = <b>Ht100</b> ).<br>Rozsah: 2, 4, 6, 8, 10.                                                                                                |
|----------------------------------------|----------------------------------------------------------------------------------------------------|
| xxx<br>Slave                           | Počet podřízených regulátorů připojených k HtIndustry, zapojených do<br>systému "rozšířený Master – Slave". Parametr je zobrazován při nastavení<br><b>UnitType = HtInd</b> .<br>Rozsah: 0 až 10. |
|                                        | Údaj měřený jednotkou EM24:                                                                                                    |
| XXX                                    | • <b>E</b> celková spotřebovaná energie v [kWh],                                                                                                    |
| Measure                                | • <b>E1</b> spotřebovaná energie v [kWh], tarif 1,                                                                                                    |
| 40000000000000000000000000000000000000 | • E2 spotřebovaná energie v [kWh], tarif 2,                                                                                                    |
|                                        | • E3 spotřebovaná energie v [kWh], tarif 3,                                                                                                    |
|                                        | • E4 spotřebovaná energie v [kWh], tarit 4,                                                                                                    |
|                                        | • IW průměrný činný výkon ve [W],                                                                                                    |
|                                        | • V-L1 napětí ve ťazi L1 ve $[V]$ ,                                                                                                    |
|                                        | • V-L2 napeti ve fazi L2 ve $[V]$ ,                                                                                                    |
|                                        | • V-L3 napeti ve fazi L3 ve $[V]$ ,                                                                                                    |
|                                        | • $\mathbf{A}$ -L1 proud ve fazi L1 v [A],                                                                                                    |
|                                        | • $A-L2$ proud ve fazi L2 v [A],                                                                                                    |
|                                        | • $A-L3$ proud ve fazi L3 v [A],                                                                                                    |
|                                        | • W-L1 cinny vykon ve fazi L1 ve [w],                                                                                                    |
|                                        | • W-L2 cinny vykon ve fazi L2 ve [w],                                                                                                    |
|                                        | • W-L5 cinny vykon ve iazi L5 ve $[w]$ ,                                                                                                    |
|                                        | • <b>PF-L1</b> uCINIK, IdZe L1,<br><b>DE L2</b> $\psi \delta init f \delta z = 1.2$                                                                                                    |
|                                        | $ \mathbf{F} \mathbf{F} \mathbf{F} \mathbf{L} \mathbf{Z} \dots \mathbf{U} \mathbf{U} \mathbf{I} \mathbf{I} \mathbf{K}, \mathbf{I} \mathbf{Z} \mathbf{C} \mathbf{L} \mathbf{Z}, $                  |
|                                        | • <b>PF-L3</b> uCINIK, faze L3.                                                                                                    |

#### Comm ... nastavení komunikačních linek

Komunikační linka EIA485 je určena pro spojení dataloggeru Ht810 s monitorovanými přístroji. Komunikační linka RS232 je určena pro spojení dataloggeru Ht810 s počítačem.

|      | xxx<br>Baud485                                                                                                    | Komunikační rychlost linky EIA485: |
|------|----------------------------------------------------------------------------------------------------|------------------------------------|
| XXX  |                                                                                                    | • <b>9600</b> 9600 Bd,             |
| Comm |                                                                                                    | • <b>19200</b> 19200 Bd,           |
|      | And the first of the first of t | • <b>38400</b> 38400 Bd,           |
|      |                                                                                                    | • <b>57600</b> 57600 Bd,           |
|      |                                                                                                    | • <b>115200</b> 115200 Bd.         |
|      |                                                                                                    | Komunikační rychlost linky EIA232: |
|      | XXX                                                                                                    | • <b>9600</b> 9600 Bd,             |
|      | Baud232                                                                                                    | • <b>19200</b> 19200 Bd,           |
|      | AND DESCRIPTION OF DESCRIPTION OF DESCRIPTION                                                                                                    | • <b>38400</b> 38400 Bd,           |
|      |                                                                                                    | • <b>57600</b> 57600 Bd,           |
|      |                                                                                                    | • <b>115200</b> 115200 Bd.         |
|      |                                                                                                    | Adresa dataloggeru Ht810:          |
|      | XXX                                                                                                    | Rozsah: 251 až 255.                |
|      | Addr232                                                                                                    |                                    |

### UserMenu ... nastavení uživatelského menu

|                                          |                                                                                                    | Parametr umístěný na 1. pozici uživatelského menu:                                                                                    |
|------------------------------------------|----------------------------------------------------------------------------------------------------|----------------------------------------------------------------------------------------------------|
| XXX                                      | XXX                                                                                                    | • <b>no</b> není parametr,                                                                                                    |
| UserMenu                                 | Step1                                                                                                    | • <b>ExtFlash</b> kopírování / záznam dat do externí Flash.                                                                           |
| oscificita                               | Not solve the state of the state of the stat | • Datalogg zapnutí / vypnutí dataloggeru.                                                                                             |
| 4030030030030030030030030030030030030030 |                                                                                                    | Memory mazání naměti dat                                                                                                    |
|                                          |                                                                                                    | <ul> <li>Show485 prohlížení dat z externích přístrojů</li> </ul>                                                                      |
|                                          |                                                                                                    | • <b>Diag485</b> diagnostika přenosu z externích přístrojů                                                                            |
|                                          |                                                                                                    | NumPec nočet uložených záznamů                                                                                                    |
|                                          |                                                                                                    | • FullPoc maximální počet záznamů                                                                                                    |
|                                          |                                                                                                    | <ul> <li>Fuirec maximani pocci zaznanu,</li> <li>Convecc nažat záznamů konírovaních do ovtorní Elesh</li> </ul>                       |
|                                          |                                                                                                    | <ul> <li>Copyrec počet zaznalnu kopitovanych do externi Plasn,</li> <li>DenBead – poriodo žtení z přístroiů (vo stožinéch)</li> </ul> |
|                                          |                                                                                                    | • <b>Perkedu</b> perioda crehivaca (v minutách)                                                                                       |
|                                          |                                                                                                    | • <b>Perarch</b> perioda archivace (v minutach),                                                                                      |
|                                          |                                                                                                    | CIOCK menu pro nastaveni nodin.                                                                                                    |
|                                          | YYY                                                                                                    | Parametr umisteny na 2. pozici uzivateiskeno menu, seznam stejny jako ve                                                              |
|                                          | Ston2                                                                                                    | Stepi                                                                                                    |
|                                          | Stepz                                                                                                    |                                                                                                    |
|                                          | 400000000000000000000000000000000000000                                                                                                    |                                                                                                    |
|                                          |                                                                                                    | Parametr umístěný na 3. pozici uživatelského menu, seznam stejný jako ve                                                              |
|                                          | XXX                                                                                                    | Step1 .                                                                                                    |
|                                          | Step3                                                                                                    |                                                                                                    |
|                                          | And and and and and and and and and and a                                                                                                    |                                                                                                    |
|                                          |                                                                                                    | Parametr umístěný na 4. pozici uživatelského menu, seznam stejný jako ve                                                              |
|                                          | XXX                                                                                                    | Step1                                                                                                    |
|                                          | Step4                                                                                                    |                                                                                                    |
|                                          | Not of the local data in the local data in the l |                                                                                                    |
|                                          |                                                                                                    | Parametr umístěný na 5. nozici uživatelského menu, seznam steiný jako ve                                                              |
|                                          | XXX                                                                                                    | Sten1                                                                                                    |
|                                          | Step5                                                                                                    |                                                                                                    |
|                                          | Not solve the state of the state of the stat |                                                                                                    |
|                                          |                                                                                                    |                                                                                                    |
|                                          | VVV                                                                                                    | Parametr umistěný na 6. pozici uživatelského menu, seznam stejný jako ve                                                              |
|                                          | xxx<br>Stop(                                                                                                    | Step1 .                                                                                                    |
|                                          | Stepo                                                                                                    |                                                                                                    |
|                                          | **Connersection in the connerse in the connerse of the section of the section of  |                                                                                                    |
|                                          |                                                                                                    | Parametr umístěný na 7. pozici uživatelského menu, seznam stejný jako ve                                                              |
|                                          | XXX                                                                                                    | Step1 .                                                                                                    |
|                                          | Step7                                                                                                    |                                                                                                    |
|                                          | An extract or to ortho other development or the other and                                                                                                    |                                                                                                    |
|                                          |                                                                                                    | Parametr umístěný na 8. pozici uživatelského menu seznam steiný jako ve                                                               |
|                                          | XXX                                                                                                    | Step1                                                                                                    |
|                                          | Step8                                                                                                    |                                                                                                    |
|                                          | NAMES OF OTOTAL OF OTOTAL OF OTOTAL OF OTOTAL                                                                                                    |                                                                                                    |
|                                          |                                                                                                    |                                                                                                    |

### Password ... nastavení přístupových hesel

| xxx<br>Password | xxx<br>PasFlash | Heslo pro kopírování / záznam do externí Flash v <i>uživatelské úrovni</i> .<br>Pokud je nastaveno <b>OFF</b> , přístup není chráněn heslem.<br>Rozsah: <b>OFF</b> , 1 až 9999. |
|-----------------|-----------------|----------------------------------------------------------------------------------------------------|
|                 | xxx<br>PassDlog | Heslo pro spuštění / zastavení dataloggeru v <i>uživatelské úrovni</i> .<br>Pokud je nastaveno <b>OFF</b> , přístup není chráněn heslem.<br>Rozsah: <b>OFF</b> , 1 až 9999.     |
|                 | xxx<br>PassMem  | Heslo pro vymazání paměti dataloggeru v <i>uživatelské úrovni</i> .<br>Pokud je nastaveno <b>OFF</b> , přístup není chráněn heslem.<br>Rozsah: <b>OFF</b> , 1 až 9999.          |
|                 | xxx<br>PassOper | Heslo pro vstup do <i>obslužné úrovně</i> .<br>Pokud je nastaveno <b>OFF</b> , přístup není chráněn heslem.<br>Rozsah: <b>OFF</b> , 1 až 9999.                                  |
|                 | xxx<br>PassConf | Heslo pro vstup do <i>konfigurační úrovně</i> .<br>Pokud je nastaveno <b>OFF</b> , přístup není chráněn heslem.<br>Rozsah: <b>OFF</b> , 1 až 9999.                              |
|                 | xxx<br>PassServ | Heslo pro vstup do <i>servisní úrovně</i> .<br>Pokud je nastaveno <b>OFF</b> , přístup není chráněn heslem.<br>Rozsah: <b>OFF</b> , 1 až 9999.                                  |

## 10 Servisní úroveň

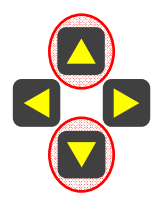

Do servisní úrovně vstoupíte současným stiskem označených šipek po dobu nejméně 3 vteřiny. Na spodním displeji se objeví nápis **Level**, na horním displeji nastavte pomocí šipek **Serv** a potvrďte. Pokud je obslužná úroveň chráněna heslem, objeví se na spodním displeji nápis **Password**. V tom případě nastavte pomocí šipek správné heslo a opět potvrďte.

Inicializační heslo do servisní úrovně = 995.

#### Menu servisní úrovně

| XXX<br>Ht810Fw | Verze firmware přístroje.                                                                                                    |
|----------------|----------------------------------------------------------------------------------------------------|
| XXX<br>VinFw   | Verze firmware obvodu pro komunikaci s externí Flash                                                                                         |
| xxx<br>Reset   | <ul> <li>Zápis inicializačního nastavení přístroje:</li> <li>no není reset.</li> <li>yes reset parametrů, musí být 5 x potvrzeno.</li> </ul> |

### Systémová hlášení

Systémová hlášení problikávají v základním menu.

| Err1<br>xxxxxxxx     | Chyba v konfigurační paměti.                                                                    |
|----------------------|-------------------------------------------------------------------------------------------------|
| OverSize<br>Datalogg | Na přístroji je nastaveno více zaznamenávaných údajů, než je povoleno.                          |
| OverTime<br>Eia485   | Dochází k časovému skluzu na komunikační lince EIA485                                           |
| ErrTime<br>Eia485    | Dochází k překročení povoleného času komunikace na lince EIA485. Všechna data nejsou přenesena. |

#### Hlášení při záznamu na externí Flash

Hlášení jsou zobrazena pouze jednorázově při vzniku události.

| NoDisk<br>Warning   | NoDisk k Ht810 není připojen disk.                                               |
|---------------------|----------------------------------------------------------------------------------|
| BadCmnd<br>Warning  | Bad Command chybný příkaz.                                                       |
| CmndFail<br>Warning | Command Fail jméno souboru nebo adresáře neexistuje.                             |
| DiskFull<br>Warning | Disk Full plný disk.                                                             |
| Invalid<br>Warning  | Invalid neplatný příkaz, např. pokus o zápis do souboru otevřeného pro<br>čtení. |
| ReadOnly<br>Warning | Read Only soubor pouze pro čtení.                                                |

| FileOpen<br>Warning | File Open soubor je otevřen.                                 |
|---------------------|--------------------------------------------------------------|
| DirNotEm<br>Warning | Dir not Empty pokus o vymazání adresáře, který není prázdný. |
| FileInvl<br>Warning | Filename Invalid chybné jméno.                               |
| NoData<br>Warning   | No Data paměť dataloggeru je prázdná.                        |

#### Hlášení při trvalém záznamu do externí Flash

Hlášení jsou zobrazena pouze jednorázově při vzniku události.

| OK     | Záznam do externí paměti proběhl v pořádku.             |
|--------|---------------------------------------------------------|
| Record | Pokud není záznam v pořádku, žádné hlášení se neobjeví. |

#### Hlášení při zadání špatného hesla

Hlášení se zobrazuje pouze v uživatelské úrovni, pokud zadáte špatné heslo při vstupu do nastavení parametru (parametr musí být chráněn heslem). Týká se parametrů:

- **ExtFlash** ... nastavení kopírování / záznamu do externí Flash,
- **DataLogg** ... zapnutí / vypnutí záznamu do dataloggeru,
- **Memory** ... vymazání paměti dataloggeru.

| Bad     Špatně zadané heslo.       Password |
|---------------------------------------------|
|---------------------------------------------|

## **12 Instalace**

Přístroj je určen pro montáž na DIN lištu.

Montážní rozměry jsou - šířka ... 105 mm, výška ... 90 mm, hloubka ... 58mm.

## 12.1 Zásady pro instalaci, zdroje rušení

V zařízeních se vyskytuje mnoho zdrojů rušení. Mezi největší zdroje rušení patří následující:

- Zařízení s induktivní zátěží, např. elektromotory, cívky relé a stykačů, ....
- Tyristory a jiná polovodičová zařízení která nejsou spínána v nule.
- Svařovací zařízení.
- Silnoproudé vodiče.
- Zářivky a neonová světla.

#### Snižování vlivu rušení

Při návrhu systému se snažte dodržet tyto pravidla:

- Veškerá vedení napájecího napětí a silová vedení musí být vedena odděleně od signálového vedení (např. termočlánkové vedení, komunikace). Minimální vzdálenost mezi těmito typy vedení by neměla být menší než 30 cm.
- Pokud se signální a silové vedení kříží, je vhodné, aby byl mezi nimi pravý úhel.
- Od začátku si snažte označit potenciální zdroje rušení a vedení se snažte vést mimo tyto zdroje.
- Neinstalujte relé a stykače příliš blízko přístroje.
- Napájecí napětí pro přístroj nepoužívejte k napájení induktivních a fázově řízených zařízení.
- Pro signální vedení použijte kroucené vodiče, stíněné. Stínění propojujte na více místech se zemí provozovny.
- V případě potřeby používejte pro napájení přístrojů záložní zdroje (UPS).

### 12.2 Elektrické zapojení

Elektrické zapojení může provádět pouze osoba k tomu oprávněná. Musí respektovat příslušné předpisy. Nesprávné zapojení může způsobit vážné škody.

#### Napájecí napětí

Před připojením napájecího napětí ověřte, zda odpovídá technickým podmínkám.

Přístroj je určen pro použití v průmyslových nebo laboratorních zařízeních, kategorie přepětí II, stupeň znečištění 2.

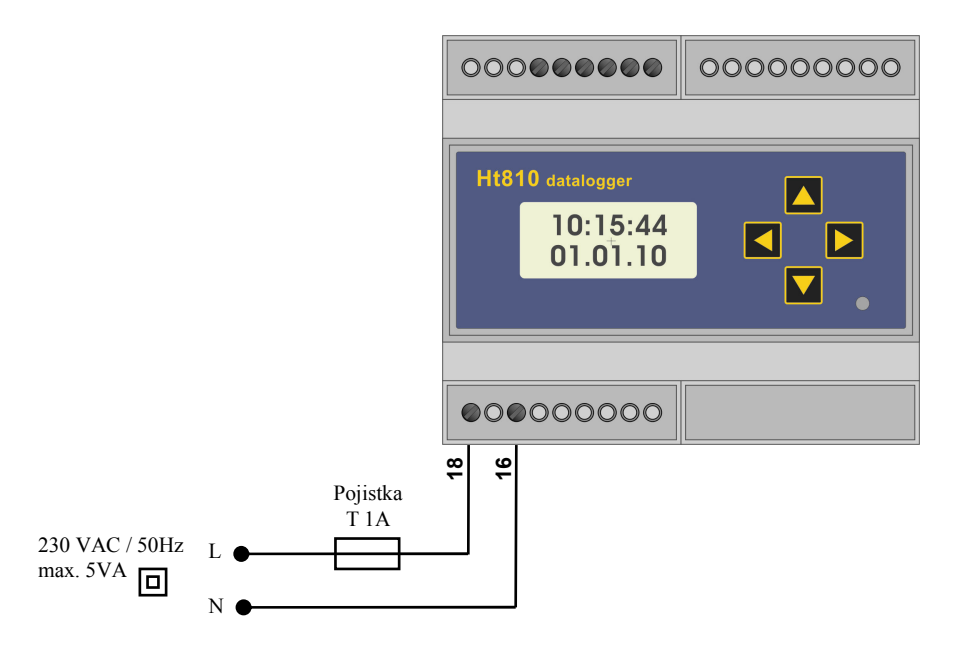

Na linku **com1** jsou připojeny monitorované přístroje. Propojení je zřejmé z následujícího obrázku.

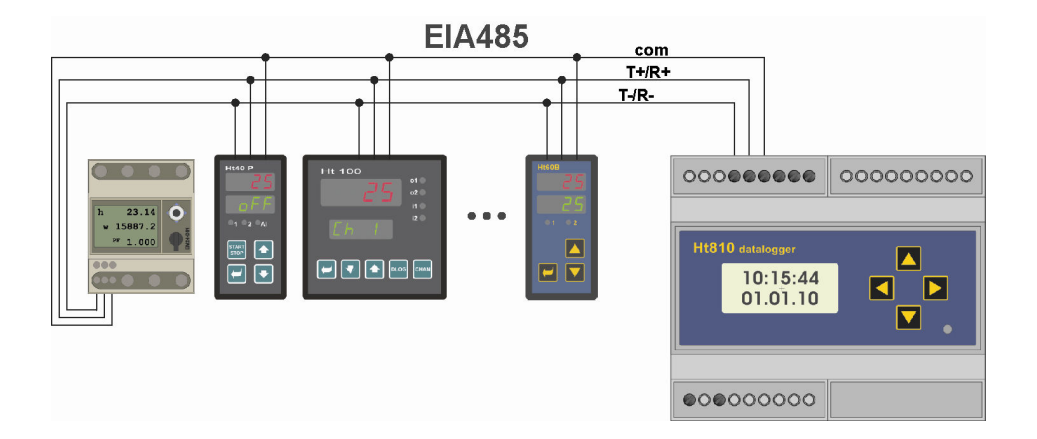

Na každém přístroji musí být nastavena jedinečná adresa (rozsah od 1 do 250). Datalogger může být nastaven pro čtení max. 16-ti přístrojů.

K lince EIA485 mohou být připojeny přístroje:

- Ht100 ... multikanálový měřič,
- HtIndustry ... programový regulátor,
- Ht40 ... přístroje Ht40A, Ht40B, Ht40P, Ht40T a HtCeramic,
- Ht60 ... přístroje Ht60B, Ht60M,
- Ht700 ... měřič / regulátor Ht700,
- Em24 ... měřič spotřeby energie, analyzátor sítě.

### 12.4 Zapojení linky "com2" ... RS232

Komunikační linka "com2" RS232 je určena pro spojení jednotky Ht810 s počítačem. Pomocí této linky lze:

- Komunikovat s přístroji připojenými k lince "com1 EIA485" … funkce převodníku (adresa 1 až 250).
- Komunikovat s jednotkou Ht810 (adresa 251 až 255).

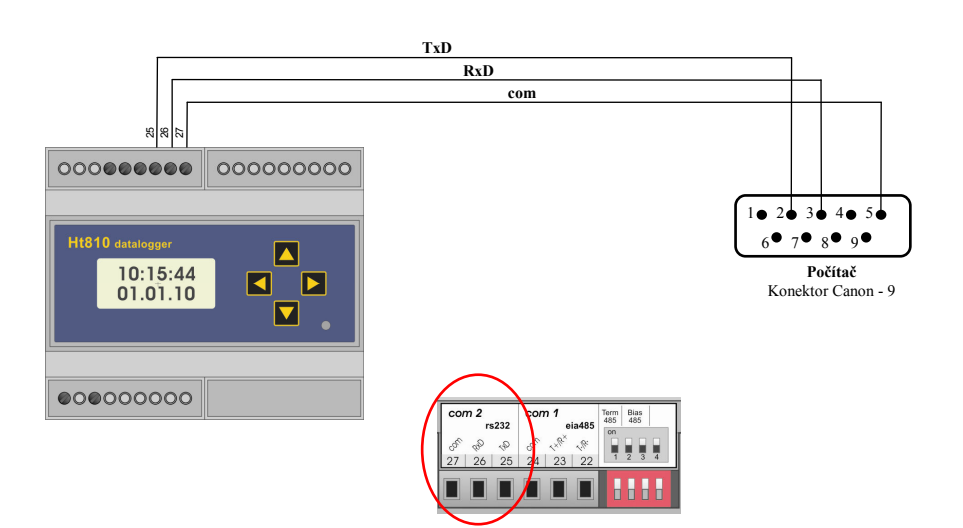

## 12.5 Připojení externí Flash

Umístění konektoru USB pro připojení externí Flash paměti je zřetelné z obrázku.

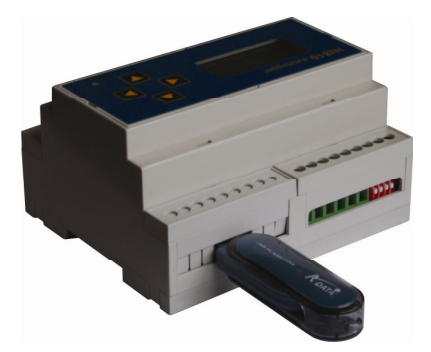

Jako příslušenství je možné k Ht810 dodat prodlužovací kabel USB s konektorem do panelu.

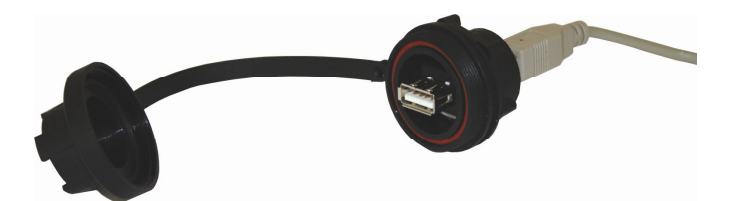

## 13 Technické parametry

Přístroj je určen pro použití v průmyslových nebo laboratorních zařízeních, kategorie přepětí II, stupeň znečištění 2.

#### Indikační a ovládací prvky

- LCD displej 2 x 8 znaků,
- jedna kontrolka indikující záznam dat,
- čtyři tlačítka, ovládání menu technikou.

#### Paměť dataloggeru

- paměť FLASH nezávislá na napájecím napětí,
- kapacita paměti 64Mbit.

#### Komunikační linka

- RS 232, protokol Modbus RTU,
- EIA 485, galvanicky oddělená od země přístroje, protokol Modbus RTU.

#### Napájecí napětí

- 230 Vstř +/- 10%, 50 Hz, vnitřní pomalá pojistka T2A/250 V,
- příkon max. 5 VA,
- data uložena v paměti nezávislé na napájecím napětí.

#### Provozní prostředí

- 0 až 50 °C,
- 0 až 90 % relativní vlhkosti vzduchu, bez kondenzace.

#### Přeprava a skladování

• -20 až 70 °C.

#### **Rozměry**

- šířka x výška x hloubka, 105 x 90 x 58 mm,
- hmotnost přístroje cca 0,5kg,
- přístroj je určen pro montáž na DIN lištu.

## 13.1 Záruční podmínky

Dodavatel poskytuje na tento výrobek záruku 36 měsíců, s výjimkou závad vzniklých mechanickým nebo elektrickým opotřebením výstupů. Ze záruky jsou dále vyloučeny všechny vady vzniklé nesprávným skladováním a přepravováním, nesprávným používáním a zapojením, poškození vnějšími vlivy (zejména účinky elektrického přepětí, elektrických veličin a teplot nepřípustné velikosti, chemickými látkami, mechanickým poškozením), elektrickým nebo mechanickým přetěžováním vstupů a výstupů.

## 14 Obsah

| 1  | Použití přístroje                                        | 3    |
|----|----------------------------------------------------------|------|
| 1. | 1 Datalogger s možností přenosu záznamů na externí Flash | 3    |
| 1. | 2 Záznamník dat na externí Flash                         | 3    |
| 1. | 1.3 Monitorování přístrojů pomocí programu Ht810Sw       |      |
| 1. | 4 převodník RS232 / EIA485                               | 4    |
| 2  | Stručný popis přístroje                                  | 5    |
| 2. | 1 Základní stav přístroje                                | 5    |
| 2. | 2 Zámky přístroje                                        | 5    |
| 3  | Připojení monitorovaných přístrojů k Ht810               | 6    |
| 4  | Připojení počítače k dataloggeru Ht810                   | 8    |
| 5  | Práce s dataloggerem                                     | .10  |
| 5. | .1 Záznam do vniťňí paměti dataloggeru                   | . 10 |
| 5. | 2 Záznam na externí Flash                                | . 13 |
| 5. | 3 Nastavení dataloggeru                                  | . 15 |
| 5. | 4 Formát souborů dat                                     | . 18 |
| 6  | Struktura menu                                           | .21  |
| 7  | Uživatelská úroveň                                       | .22  |
| 8  | Obslužná úroveň                                          | .23  |
| 9  | Konfigurační úroveň                                      | .25  |
| 10 | Servisní úroveň                                          | .29  |
| 11 | Chybová a informační hlášení                             | .30  |
| 12 | Instalace                                                | .32  |
| 12 | 2   Zásady pro instalaci zdroje rušení                   | 32   |
| 12 | 22 Elektrické zapojení                                   | 32   |
| 12 | 2.3 Zapojení linky .com1" EIA485                         | . 33 |
| 12 | 2.4 Zapojení linky "com2" RS232                          | . 33 |
| 12 | 2.5 Připojení externí Flash                              | . 34 |
| 13 | Technické parametry                                      | .35  |
| 13 | 3.1 Záruční podmínky                                     | . 35 |
| 14 | Obsah                                                    | .36  |